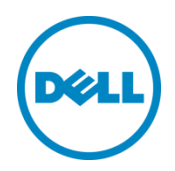

## Bereitstellung des Dell™ DR2000v

auf VMware ESXi

Dell Engineering Juli 2014

## Revisionen

| Datum     | Beschreibung         |
|-----------|----------------------|
| Juli 2014 | Erstveröffentlichung |

## Dieses Dokument dient ausschließlich Informationszwecken und kann Rechtschreibfehler und technische Ungenauigkeiten enthalten. Der Inhalt wird "wie geliefert" ("as is") zur Verfügung gestellt, ohne ausdrückliche oder konkludente Garantien jeglicher Art.

© 2014 Dell Inc. Alle Rechte vorbehalten. Die Reproduktion dieses Materials in jeglicher Art und Weise ist ohne die ausdrückliche schriftliche Genehmigung durch Dell Inc. strengstens untersagt. Kontaktieren Sie Dell, um weitere Informationen zu erhalten.

AUF DIE IN DIESEM DOKUMENT BESCHRIEBENEN DELL PRODUKTE ANWENDBARE GARANTIEN FINDEN SIE UNTER: http://www.dell.com/learn/us/en/19/terms-of-sale-commercial-and-public-sector. Die Leistung von in diesem Dokument beschriebenen Netzwerk-Referenzarchitekturen kann je nach den unterschiedlichen Bereitstellungsbedingungen, Netzwerklasten und Ähnlichem schwanken. Zur Einfachheit für den Leser können in Referenzarchitekturen Produkte von Drittanbietern enthalten sein. Die Verwendung von Produkten von Drittanbietern stellt nicht unbedingt eine Empfehlung von Dell für die entsprechenden Produkte dar. Bitte wenden Sie sich an Ihren Dell-Vertreter, um weitere Informationen zu erhalten.

In diesem Text verwendete Marken:

Dell<sup>™</sup>, das Dell Logo, Dell Boomi<sup>™</sup>, Dell Precision<sup>™</sup>, OptiPlex<sup>™</sup>, Latitude<sup>™</sup>, PowerEdge<sup>™</sup>, PowerVault<sup>™</sup>, PowerConnect<sup>™</sup>, OpenManage<sup>™</sup>, EqualLogic<sup>™</sup>, Compellent<sup>™</sup>, KACE<sup>™</sup>, FlexAddress<sup>™</sup>, Force10 und Vostro<sup>™</sup> sind Marken von Dell Inc. Andere Marken von Dell werden in diesem Dokument möglicherweise verwendet. Cisco Nexus®, Cisco MDS<sup>®</sup>, Cisco NX-0S<sup>®</sup> und andere Cisco Catalyst<sup>®</sup> sind eingetragene Marken von Cisco Systems Inc. EMC VNX<sup>®</sup>und EMC Unisphere® sind eingetragene Marken der EMC Corporation. Intel®, Pentium®, Xeon®, Core® und Celeron® sind eingetragene Marken der Intel Corporation in den USA und anderen Ländern. AMD® ist eine eingetragene Marke und AMD Opteron<sup>™</sup>, AMD Phenom<sup>™</sup> und AMD Sempron<sup>™</sup> sind Marken von Advanced Micro Devices, Inc. Microsoft<sup>®</sup>, Windows<sup>®</sup>, Windows Server<sup>®</sup>, Internet Explorer<sup>®</sup>, MS-DOS<sup>®</sup>, Windows Vista<sup>®</sup> und Active Directory<sup>®</sup> sind entweder Marken oder eingetragene Marken der Microsoft Corporation in den USA und/oder anderen Ländern. Red Hat® und Red Hat® Enterprise Linux<sup>®</sup> sind eingetragene Marken von Red Hat, Inc. in den USA und/oder anderen Ländern. Novell<sup>®</sup> und SUSE<sup>®</sup> sind eingetragene Marken von Novell Inc. in den USA und anderen Ländern. Oracle® ist eine eingetragene Marke der Oracle Corporation und/oder ihrer Tochterunternehmen. Citrix<sup>®</sup>, Xen<sup>®</sup>, Xen<sup>®</sup>, XenServer<sup>®</sup> und XenMotion<sup>®</sup> sind eingetragene Marken oder Marken von Citrix Systems, Inc. in den USA und/oder anderen Ländern. VMware<sup>®</sup>, Virtual SMP<sup>®</sup>, vMotion<sup>®</sup>, vCenter<sup>®,</sup> vSphere<sup>®</sup> und ESXi<sup>®</sup> sind eingetragene Marken oder Marken von VMWare, Inc. in den USA oder anderen Ländern. IBM® ist eine eingetragene Marke der International Business Machines Corporation. Broadcom® und NetXtreme® sind eingetragene Marken der Broadcom Corporation. QLogic ist eine eingetragene Marke der QLogic Corporation. Andere Marken und Handelsnamen werden in diesem Dokument unter Umständen zur Bezugnahme auf die juristischen Personen, welche die Marken und/oder Namen beanspruchen, oder auf deren Produkte verwendet und sind im Besitz der jeweiligen Eigentümer. Dell lehnt jegliche Eigentumsansprüche in Bezug auf Marken und Markennamen ab, die nicht die eigenen sind.

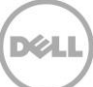

## Inhaltsverzeichnis

| Rev | vision | en                                                             | 2  |
|-----|--------|----------------------------------------------------------------|----|
| Exe | cutiv  | e Zusammenfassung                                              | 4  |
| 1   | Spez   | ifikationen und Beschränkungen                                 | 5  |
| 2   | Bere   | itstellung des DR2000v unter Verwendung des vSphere Client     | 7  |
|     | 2.1    | Ersteinrichtung und Konfiguration des DR2000v                  | 20 |
|     | 2.2    | Registrieren des DR2000v bei einem physischen DR Series-System | 30 |
| 3   | Bere   | itstellung des DR2000v unter Verwendung des vSphere-Client     | 35 |
| 4   | Rein   | igungsprogramm für das DR Series-System einrichten             | 42 |
| 5   | Über   | wachen der Deduplizierung, Komprimierung und Leistung          | 43 |

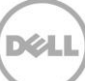

## Executive Zusammenfassung

Dieses Dokument enthält Informationen zur Bereitstellung des Dell DR2000v, einem virtuellen DR Series-System, auf VMware ESXi. Es stellt eine Kurzanleitung dar und enthält nicht alle bewährten Vorgehensweisen für die Bereitstellung des DR Series-Systems. Whitepapers zu bewährten Vorgehensweisen für Datenverwaltungsanwendungen finden Sie unter:

#### http://www.dell.com/support/home/us/en/04/product-support/product/powervault-dr2000v

**HINWEIS:** Das für dieses Dokument verwendete DR Series-System und die grafischen Screenshots können je nach Version des DR Series-Systems, mit dem Sie arbeiten, abweichen.

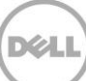

## 1 Spezifikationen und Beschränkungen

Die folgende Liste enthält bestimmte Einschränkungen und Voraussetzungen für das Dell DR2000v für VMware ESXi.

Weitere Informationen zu den unterstützten ESXi-Versionen, der virtuellen Infrastruktur und Speicheranforderungen sowie andere Informationen finden Sie im *Dell DR Series System Interoperability Guide* (Kompatibilitätshandbuch für Dell DR Series Systeme).

- Bei dem DR2000v-System handelt es sich um eine über eine globale Ansicht verwaltete Einheit, die von dem physischen DR Series-System verwaltet wird, bei dem sie registriert ist.
- Sie sollten die MTU-Einstellung für das DR2000v nicht ändern, sondern auf der Standardeinstellung von 1500 belassen.
- Im DR-GUI-Auslastungsmenü werden nur Statistiken zum DR2000v angezeigt; über dieses Menü sind keine zugrundeliegenden Informationen zur hostenden Hyper-V-Plattform verfügbar.
- DR-Warnungen und -Ereignisse betreffen nur das DR2000v; es werden keine Warnungen/Ereignisse zur zugrundeliegenden hostenden Hyper-V-Plattform abgewickelt.
- Der Funktionszustand der Hardware wird auf dem DR2000v nicht angezeigt, da dieses über die Hosting-Plattform verwaltet wird.
- Das DR2000v-System kann nicht als Replikationsziel eines anderen DR2000v verwendet werden, es kann jedoch als Replikationsziel eines physischen DR Series-Systems dienen.
- Die Leistung beim Sichern/Wiederherstellen hängt von der Leistung Ihrer zugrundeliegenden Hardware ab.

#### Lizenzierung

- Das DR2000v-System benötigt entweder eine installierte Testlizenz oder es muss eine unbefristete Lizenz auf einem physischen DR Series-Systems installiert sein, mit dem eine Authentifizierung durchgeführt wird.
- Auf dem physischen DR Series-System, bei dem sich das DR2000v registriert, muss die DR Series-Software der Version 3.1 (oder höher) ausgeführt werden, um als Lizenzserver für das DR2000v dienen zu können.

#### CLI-Befehle

• Neben den CLI-Befehlen für Virtuelle Maschinen, die im *DR Series Command Line Reference Guide* (Referenzhandbuch für die Befehlszeilenschnittstelle der DR Series) dokumentiert sind, gibt es drei

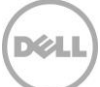

weitere Befehle, die nur auf dem DR2000v ausgeführt werden können. Diese Befehle und ihre Verwendung sind nachfolgend aufgeführt:

```
virtual_machine --update [--host <ip address | hostname>]
```

```
[--name <admin name>]
[--email <e-mail address (e.g., name@company.com)>]
[--company <text>]
[--comments <text>]
```

#### virtual\_machine --register --host <ip address | hostname>

```
[--name <admin name>]
```

[--email <e-mail address (e.g., name@company.com)>]

[--company <text>]

```
[--comments <text>]
```

#### virtual\_machine --unregister [--force]

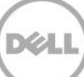

## Bereitstellung des DR2000v unter Verwendung des vSphere Client

Die folgenden Anweisungen beschreiben die Schritte für die Bereitstellung des Dell DR2000v auf VMware ESXi mithilfe des vSphere-Clients.

1. Erwerben Sie das DR2000v-Installationspaket. Dieses Paket liegt im VMware ESXi ova-Format vor.

Sie müssen zudem eine DR2000v-Lizenz erwerben. Eine unbefristete Lizenz muss auf einem physischen DR Series-System installiert sein. Nachdem das DR2000v erfolgreich bereitgestellt und zum ersten Mal gestartet wurde, kann es sich bei diesem physischen DR Series-System registrieren.

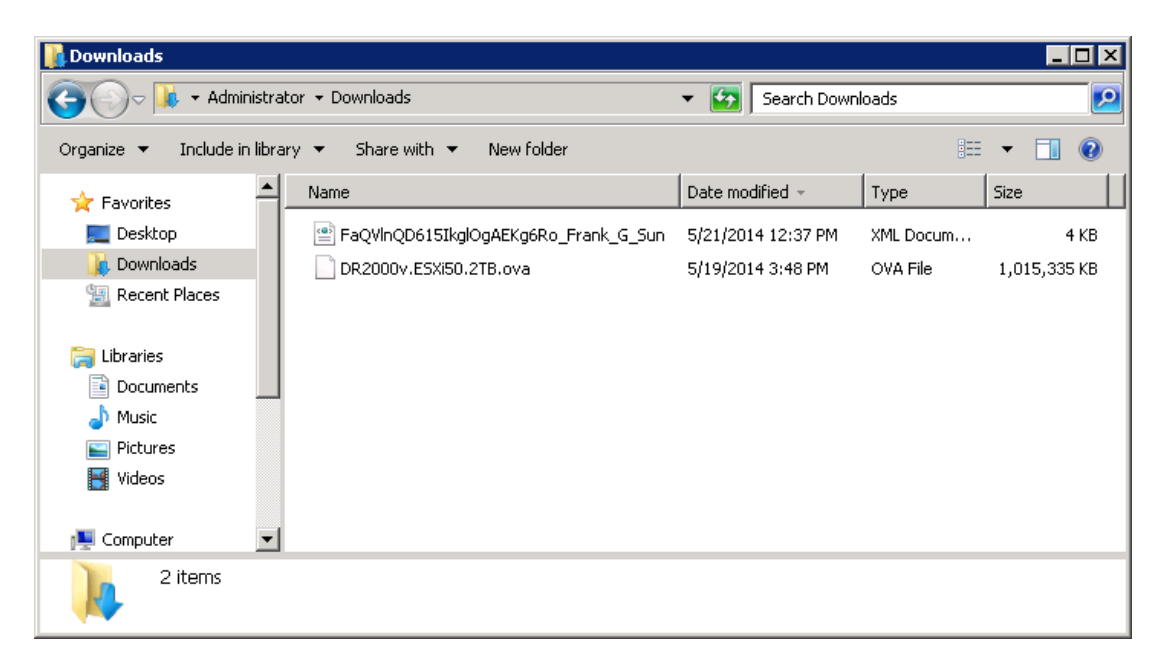

2

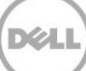

 Installieren Sie die unbefristete Lizenz auf dem verwaltenden physischen DR Series-System. Klicken Sie in der GUI f
ür das physische DR Series-System unter Support > Lizenz auf Datei auswählen, um nach der Lizenzdatei zu suchen, und klicken Sie dann auf Lizenz installieren.

Nachdem Sie die Lizenzdatei ausgewählt haben, wird die Lizenzseite auf der Benutzeroberfläche angezeigt, wo der Speicherort der Lizenzdatei und Informationen zur registrierten Lizenz angezeigt werden.

|                                                                                                    | .241.31/lic                 | ense.cgi                                                                                      |                                                                                                    |                                                                                                    |                                |
|----------------------------------------------------------------------------------------------------|-----------------------------|-----------------------------------------------------------------------------------------------|----------------------------------------------------------------------------------------------------|----------------------------------------------------------------------------------------------------|--------------------------------|
|                                                                                                    |                             |                                                                                               |                                                                                                    | administ                                                                                                    | trator (Log out)   Help        |
| swsys-108.ocarina.local '                                                                                                    | Lice                        | nse                                                                                           |                                                                                                    |                                                                                                    | View Registered DR             |
| <ul> <li>Dashboard</li> <li>Alerts</li> </ul>                                                                                                    | Licens                      | se File Location                                                                              |                                                                                                    |                                                                                                    |                                |
| Events<br>Health<br>Usage                                                                                                    | Selec                       | t the license file from lo<br>ose File FaQVInQD61                                             | cal disk:<br>G_Sun.xml                                                                                    |                                                                                                    |                                |
| Container Statistics<br>Replication Statistics                                                                                                    |                             |                                                                                               |                                                                                                    |                                                                                                    | Install License                |
|                                                                                                    |                             |                                                                                               |                                                                                                    |                                                                                                    |                                |
| Containers<br>Replication                                                                                                    | Regist                      | tered License(s)                                                                              |                                                                                                    |                                                                                                    |                                |
| Containers     Replication     Clients     Schedules     System Configuration                                                                                                    | Regist<br>Num<br>Num        | <b>tered License(s)</b><br>ber of Enclosure Licens<br>ber of DR2000v Licens                   | ses Installed:1 Maxin<br>es Installed:0 Maxin                                                             | num Enclosure Licenses for DR4000;                                                                                              | 2 ?<br>32 ?                    |
| -Containers -Replication -Clients -Clients -Schedules System Configuration -Networking Activo Directory -                                                                                                    | Regist<br>Numl<br>Numl      | tered License(s)<br>ber of Enclosure Licens<br>ber of DR2000v Licens<br>Expiration Day        | ses Installed: 1 Maxin<br>es Installed: 0 Maxin<br><b>Description</b>                                     | num Enclosure Licenses for DR4000:<br>num DR2000v Licenses for DR4000:<br>Entitlement ID                                        | 2 ?<br>32 ?<br>Status          |
| Containers     Replication     Cellents     Schedules     System Configuration     Networking     Active Directory     Local Workgroup Users     Email Alerts                                                                                             | Regist<br>Numl<br>Numl<br>1 | tered License(s)<br>ber of Enclosure Licens<br>ber of DR2000v Licens<br>Expiration Day<br>N/A | ses Installed: 1 Maxin<br>es Installed: 0 Maxin<br>Description<br>91B storage enclosura<br>license        | num Enclosure Licenses for DR4000;<br>num DR2000v Licenses for DR4000;<br>Entitlement ID<br>e Uf4ppemdqpWwx6enLBh80zq_Frank_G_  | 2 ?<br>32 ?<br>Status<br>Sun   |
| Containers<br>Replication<br>Clients<br>Schedules<br>System Configuration<br>Networking<br>Active Directory<br>Local Workgroup Users<br>Email Alerts<br>Admin Contact Info<br>Password                                                                    | Regist<br>Numl<br>Numl<br>1 | tered License(s)<br>ber of Enclosure Licens<br>ber of DR2000v Licens<br>Expiration Day<br>N/A | ses Installed: 1 Maxin<br>es Installed: 0 Maxin<br><b>Description</b><br>9TB storage enclosure<br>license | num Enclosure Licenses for DR4000:<br>num DR200V Licenses for DR4000:<br>Entitlement ID<br>e tjf4ppemdqpWwx6enLBh8Czq_Frank_G_  | 2 ?<br>32 ?<br>Status<br>Sun   |
| Containers<br>Replication<br>Clients<br>Schedules<br>System Configuration<br>Networking<br>Active Directory<br>Local Workgroup Users<br>Email Aents<br>Admin Contact Info<br>Password<br>Email Relay Host<br>Date and Time                                | Regist<br>Numi<br>ID<br>1   | tered License(s)<br>ber of Enclosure Licens<br>ber of DR2000V Licens<br>Expiration Day<br>N/A | ses Installed: 1 Maxin<br>es Installed: 0 Maxin<br>Description<br>9TB storage enclosure<br>license        | num Enclosure Licenses for DR4000:<br>num DR2000v Licenses for DR4000:<br>Entitlement ID<br>e tjf4ppemdqpWwx&enLBh80zq_Frank_G_ | 2 ?<br>32 ?<br>Status<br>Sun ☑ |
| Containers<br>Replication<br>Clients<br>Schedules<br>System Configuration<br>Networking<br>Active Directory<br>Local Workgroup Users<br>Email Alerts<br>Admin Contact Info<br>Password<br>Email Relay Host<br>Date and Time<br>Support<br>Diagnostics     | Regist<br>Numi<br>Numi<br>1 | tered License(s)<br>ber of Enclosure Licens<br>ber of DR2000V Licens<br>Expiration Day<br>N/A | ses Installed:1 Maxin<br>es Installed:0 Maxin<br><b>Description</b><br>9TB storage enclosure<br>license   | num Enclosure Licenses for DR4000;<br>num DR2000v Licenses for DR4000;<br>Entitlement ID<br>9 Uf4ppemdqp/Wwx6enLBh80zq_Frank_G_ | 2 ?<br>32 ?<br>Status<br>Sun   |
| Containers<br>Replication<br>Clients<br>System Configuration<br>Networking<br>Active Directory<br>Local Workgroup Users<br>Email Arats<br>Admin Contact Info<br>Password<br>Email Retay Host<br>Date and Time<br>Diagnostics<br>Software Upgrade<br>Local | Regist<br>Numi<br>ID<br>1   | tered License(s)<br>ber of Enclosure Licens<br>ber of DR2000v Licens<br>Expiration Day<br>N/A | ses Installed: 1 Maxin<br>es Installed: 0 Maxin<br>Description<br>9TB storage enclosure<br>license        | num Enclosure Licenses for DR4000;<br>num DR2000v Licenses for DR4000;<br>Entitlement ID<br>gtf4pperndqpVWxx6enLBh8Ozq_Frank_G_ | 2 ?<br>32 ?<br>Status<br>Sun ☑ |

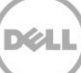

3. Nachdem Sie auf **Lizenz installieren** geklickt haben und die Lizenz erfolgreich installiert wurde, wird die Lizenzseite mit einer Benachrichtigung über den Erfolg sowie Informationen zur registrierten Lizenz angezeigt.

| D                                                                                                    |        |                                                   |                                                        | administrator (Lo                                                 | og out)   Help |  |
|----------------------------------------------------------------------------------------------------|--------|---------------------------------------------------|--------------------------------------------------------|-------------------------------------------------------------------|----------------|--|
| swsys-108.ocarina.local                                                                                                    | Lice   | nse                                               |                                                        | View R                                                            | egistered DR   |  |
| Dashboard<br>Alerts<br>Events<br>Health                                                                                                    | Mess   | age<br>• Successfully insta                       | illed One 2TB DR2000v license.                         |                                                                   |                |  |
| Usage     Container Statistics     License File Location     Replication Statistics     Select the license file from local disk:     Containers     Choose File     No file chosen |        |                                                   |                                                        |                                                                   |                |  |
| - Clients - Schedules - System Configuration                                                                                                    |        |                                                   |                                                        | Inst                                                              | all License    |  |
| Networking                                                                                                    | Regist | ered License(s)                                   |                                                        |                                                                   |                |  |
| Active Directory<br>Local Workgroup Users<br>Email Alerts<br>Admin Contact Info                                                                                                    | Numt   | per of Enclosure Licens<br>per of DR2000v License | es Installed: 1 Maximum E<br>Is Installed: 1 Maximum D | nclosure Licenses for DR4000: 2<br>R2000v Licenses for DR4000: 32 | ?<br>?         |  |
| Password                                                                                                    | ID     | Expiration Day                                    | Description                                            | Entitlement ID                                                    | Status         |  |
| Email Relay Host<br>Date and Time                                                                                                    | 1      | N/A                                               | 9TB storage enclosure<br>license                       | tjf4ppemdqpWwx6enLBh8Qzq_Frank_G_Sun                              |                |  |
| <ul> <li>Support</li> <li>Diagnostics</li> <li>Software Upgrade</li> <li>License</li> </ul>                                                                                        | 31     | N/A                                               | One 2TB DR2000v license                                | FaQVInQD615lkglOgAEKg6Ro_Frank_G_Sun                              |                |  |

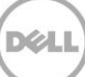

4. Starten Sie den vSphere-Client und melden Sie sich am vCenter-Server oder dem ESX-Host an.

**Hinweis**: Wenn Sie ESXi-Version 5.5 nutzen, verwenden Sie den Webclient, da der vSphere-Client mit der Version 5.5 nicht funktioniert. Weitere Informationen zur Bereitstellung unter Verwendung des Webclients finden Sie im Abschnitt "Bereitstellung des DR2000v unter Verwendung des vSphere-Client".

| 🕜 VMware vSphere Client                                                     | ×                                                                               |
|-----------------------------------------------------------------------------|---------------------------------------------------------------------------------|
| vmware<br>VMware vSphere <sup>®</sup><br>Client                             |                                                                                 |
| To directly manage a single<br>To manage multiple hosts,<br>vCenter Server. | e host, enter the IP address or host name.<br>enter the IP address or name of a |
| IP address / <u>N</u> ame:                                                  | 10.250.225.83                                                                   |
| <u>U</u> ser name:                                                          | administrator                                                                   |
| Password:                                                                   | ****                                                                            |
|                                                                             | Use Windows session credentials                                                 |
| Discovering Plugins                                                         | Login Cancel Help                                                               |

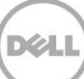

5. Markieren Sie in der vCenter-Verwaltungskonsole den ESX-Host, der als Host für die VM dienen wird, und wählen Sie dann **Datei – > OVF-Vorlage bereitstellen** aus.

| 🛃 FR | RANKS-VCENTER - vSphere Clier | t _ 🗆 🗶                                                                                                  |
|------|-------------------------------|----------------------------------------------------------------------------------------------------|
| File | Edit View Inventory Administr | ation Plug-ins Help                                                                                      |
|      | New                           | entory 🕨 🛐 Hosts and Clusters 🛛 🚱 🗸 Search Inventory 🔍                                                   |
|      | Deploy OVF Template           |                                                                                                    |
|      | Export •                      |                                                                                                    |
|      | Report •                      | r620-system-43.ocarina.local ¥Mware E5Xi, 5.0.0, 623860                                                  |
|      | Browse VA Marketplace         | Getting Started Summary Virtual Machines Performance Configuration Tasks & Events Alarms Permissions (1) |
|      | Print Maps 🕨                  | Hardware View: Datastores Devices                                                                        |
|      | Exit                          | Processors Datastores Refresh Delete Add Storage Rescan All                                              |
|      | r620-system-43-vRa            | Memory Identification 🗠 Status Device Drive Ty                                                           |
|      | Test-CentOS6                  | <ul> <li>Storage</li> <li>datastore1 (62)</li> <li>Normal Local DELL Disk ( Non-SSI</li> </ul>           |
|      | Test-RHEL56                   | Networking 🔋 R620-SYSTEM-43 🤣 Normal Local DELL Disk ( Non-SSI                                           |
|      | 🝈 Test-W2K8R2                 | Storage Adapters Results Storage Adapters Results Storage Adapters                                       |
|      | vbr6_cert                     | Network Adapters                                                                                         |
|      | W2K3-32B11                    | Advanced Settings Datastore Details Properties                                                           |
|      |                               | Power Management                                                                                         |
|      |                               | Software                                                                                                 |
|      |                               | Licensed Features                                                                                        |
|      |                               | Time Configuration                                                                                       |
| Rece | ent Tasks                     | Name, Target or Status contains: •                                                                       |
| Name | e Target                      | Status Details Initiated by vCenter Server Requested Start Ti 🖙 Start Time                               |
|      |                               |                                                                                                    |
|      |                               |                                                                                                    |
| •    |                               | •                                                                                                    |
| 8    | Tasks 💇 Alarms                | License Period: 162 days remaining Administrator 🥢                                                       |

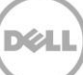

6. Klicken Sie im Dialogfeld "OVF-Vorlage bereitstellen - Quelle" auf **Durchsuchen**.

| 🛃 Deploy O¥F Template                                                                              | _ <b>_ _</b>                                                                                                    |
|----------------------------------------------------------------------------------------------------|----------------------------------------------------------------------------------------------------|
| Source<br>Select the source location.                                                              |                                                                                                    |
| Source<br>OVF Template Details<br>Name and Location<br>Storage<br>Disk Format<br>Ready to Complete | Deploy from a file or URL           Image: Browse           Enter a URL to download and install the OVF package from the Internet, or specify a location accessible from your computer, such as a local hard drive, a network share, or a CD/DVD drive. |
| Help                                                                                               | ≤Back Next ≥ Cancel                                                                                                    |

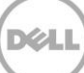

7. Navigieren Sie zum Paket "DR2000v.ova", wählen Sie es aus, und klicken Sie auf Öffnen.

| 🛃 Open                                                         |                            |                   |                  | ×            |
|----------------------------------------------------------------|----------------------------|-------------------|------------------|--------------|
| Users + Adm                                                    | inistrator 👻 Downloads     | 👻 🚺 Search        | Downloads        | 2            |
| Organize 🔻 New folder                                          |                            |                   | 388              | • 🔟 😧        |
| 🔶 Favorites                                                    | Name *                     | Date modified     | Туре             | Size         |
| E Desktop<br>Downloads<br>Recent Places                        | DR2000v.ESXi50.2TB.ova     | 5/19/2014 3:48 PM | OVA File         | 1,015,335 KB |
| Cibraries<br>Documents<br>Music<br>Since<br>Pictures<br>Videos |                            |                   |                  |              |
| Computer                                                       |                            |                   |                  | •            |
| File <u>n</u> am                                               | ne: DR2000v.ESXi50.2TB.ova | ▼ OVF pa          | ckages (*.ovf;*. | eva)         |
|                                                                | ,                          |                   | pen              | Cancel       |

8. Klicken Sie im Fenster "OVF-Vorlage bereitstellen - Quelle" auf Weiter.

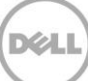

9. Klicken Sie im Dialogfeld "OVF-Vorlage bereitstellen - Einzelheiten der OVF-Vorlage" auf Weiter.

| Poploy OVF Template                                 |                |                                                          |               |          |
|-----------------------------------------------------|----------------|----------------------------------------------------------|---------------|----------|
| OVF Template Details<br>Verify OVF template details | 5.             |                                                          |               |          |
|                                                     |                |                                                          |               |          |
| Source<br>OVE Template Details                      |                |                                                          |               |          |
| Name and Location                                   | Product:       | DR2000v.ESXi50.2TB                                       |               |          |
| Disk Format                                         | Version:       |                                                          |               |          |
| Ready to Complete                                   | Vendor:        |                                                          |               |          |
|                                                     | Publisher:     | No certificate present                                   |               |          |
|                                                     | Download size: | 991.5 MB                                                 |               |          |
|                                                     | Size on disk:  | Unknown (thin provisioned)<br>2.2 TB (thick provisioned) |               |          |
|                                                     | Description:   | Dell DR2000v 3.1.0064.0                                  |               |          |
|                                                     |                |                                                          |               |          |
|                                                     |                |                                                          |               |          |
|                                                     |                |                                                          |               |          |
|                                                     |                |                                                          |               |          |
|                                                     |                |                                                          |               |          |
|                                                     |                |                                                          |               |          |
|                                                     |                |                                                          |               |          |
|                                                     |                |                                                          |               |          |
|                                                     |                |                                                          |               |          |
| Help                                                |                |                                                          | < Back Nevt > | Cancel 1 |
|                                                     |                |                                                          |               |          |

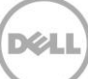

10. Geben Sie im Dialogfeld "OVF-Vorlage bereitstellen - Name und Speicherort" einen VM-Namen ein, und klicken Sie auf **Weiter**.

| Poploy OVF Template                                                                                |                                                                                                    | _ 🗆 ×  |
|----------------------------------------------------------------------------------------------------|----------------------------------------------------------------------------------------------------|--------|
| Name and Location<br>Specify a name and loca                                                       | tion for the deployed template                                                                                                    |        |
| Source<br>OVF Template Details<br>Name and Location<br>Storage<br>Disk Format<br>Ready to Complete | Name:         [PR2000V.ESXI50.ÈTB]         The name can contain up to 80 characters and it must be unique within the inventory folder.         Inventory Location:         □       Test         ⑦       Discovered virtual machine |        |
| Help                                                                                               | ≤Back Next ≥                                                                                                    | Cancel |

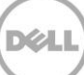

11. Wählen Sie im Dialogfeld "OVF-Vorlage bereitstellen - Speicher" einen Datenspeicher, der die Speicherplatzanforderungen (mit freiem Speicherplatz von mindestens der Größe des DR2000v-Systems) erfüllt, und klicken Sie dann auf **Weiter**.

| 🖉 Deploy OVF Template    |                                                             |                                     |               |            |             |          | _ 🗆 ×      |  |
|--------------------------|-------------------------------------------------------------|-------------------------------------|---------------|------------|-------------|----------|------------|--|
| Storage                  |                                                             |                                     |               |            |             |          |            |  |
| Where do you want to sto | ore the v                                                   | irtual machine files?               |               |            |             |          |            |  |
|                          |                                                             |                                     |               |            |             |          |            |  |
|                          | -                                                           |                                     |               |            |             |          |            |  |
| Source                   | Select a destination storage for the virtual machine files: |                                     |               |            |             |          |            |  |
| Name and Location        | VM St                                                       | orage Profile:                      |               | - 🔨 🔼      |             |          |            |  |
| Storage                  | Nam                                                         | ne                                  | Drive Type    | Capacity   | Provisioned | Free     | Туре       |  |
| Disk Format              | 8                                                           | 9TB-DR-NF5-export (inaccess         | Unknown       | 7.83 TB    | 271.47 GB   | 7.57 TB  | <i>№5</i>  |  |
| Ready to Complete        | 8                                                           | datastore1 (62)                     | Non-SSD       | 45.00 GB   | 409.22 GB   | 23.62 GB | VMFS5      |  |
|                          |                                                             | R620-SYSTEM-43-DATA-01              | Non-SSD       | 8.13 TB    | 10.36 TB    | 5.88 TB  | VMFS5      |  |
|                          |                                                             |                                     |               |            |             |          |            |  |
|                          |                                                             |                                     |               |            |             |          |            |  |
|                          |                                                             |                                     |               |            |             |          |            |  |
|                          |                                                             |                                     |               |            |             |          |            |  |
|                          |                                                             |                                     |               |            |             |          |            |  |
|                          |                                                             |                                     |               |            |             |          |            |  |
|                          | •                                                           |                                     |               |            | 1           |          | F          |  |
|                          |                                                             |                                     |               |            |             |          |            |  |
|                          | Г                                                           | Disable Storage DRS for this virtua | al machine    |            |             |          |            |  |
|                          | - I                                                         |                                     |               |            |             |          |            |  |
|                          | Sele                                                        | ct a datastore:                     | , , ,         |            |             |          |            |  |
|                          | Nan                                                         | Drive Type                          | Capacity   Pr | rovisioned | Free   Ty   | pe Th    | hin Provis |  |
|                          |                                                             |                                     |               |            |             |          |            |  |
|                          |                                                             |                                     |               |            |             |          |            |  |
|                          |                                                             |                                     |               |            |             |          |            |  |
|                          |                                                             |                                     |               |            |             |          |            |  |
|                          |                                                             |                                     |               |            |             |          |            |  |
|                          |                                                             |                                     |               |            |             |          |            |  |
|                          |                                                             |                                     |               |            |             |          |            |  |
|                          |                                                             |                                     |               |            |             |          |            |  |
|                          |                                                             |                                     |               |            |             |          |            |  |
| 1                        |                                                             |                                     |               |            |             |          |            |  |
| Help                     |                                                             |                                     |               | < Bach     | Next >      |          |            |  |
|                          |                                                             |                                     |               |            |             |          |            |  |
|                          |                                                             |                                     |               |            |             |          | 11         |  |

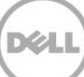

12. Wählen Sie im Dialogfeld "OVF-Vorlage bereitstellen - Laufwerkformat" eine Methode für die Speicherbereitstellung, und klicken Sie dann auf **Weiter**.

**Hinweis:** Die Auswahl von Thin Provisioning erfordert, dass der Speicherplatz nach Bedarf zugewiesen wird, was zu zusätzlichen Auswirkungen auf die Leistung führen kann.

| 🛃 Deploy OVF Template                                                                              |                                                                                                    |                                               |              |        |
|----------------------------------------------------------------------------------------------------|----------------------------------------------------------------------------------------------------|-----------------------------------------------|--------------|--------|
| Disk Format<br>In which format do you wa                                                           | nt to store the virtual disks?                                                                                        |                                               |              |        |
| Source<br>OVF Template Details<br>Name and Location<br>Storage<br>Disk Format<br>Ready to Complete | Datastore:<br>Available space (GB):<br>C Thick Provision Lazy Zero<br>C Thick Provision Eager Zer<br>C Thin Provision | R620-SYSTEM-43-DATA-01<br>6822.0<br>ed<br>oed |              |        |
| Help                                                                                               |                                                                                                    |                                               | ≤Back Next ≥ | Cancel |

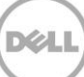

13. Überprüfen Sie im Dialogfeld "OVF-Vorlage bereitstellen – Bereit zur Fertigstellung", die Bereitstellungsinformationen, wählen Sie **Nach der Bereitstellung einschalten** aus, und klicken Sie auf **Fertig stellen**.

| Deploy OVF Template      |                                |                                                     |
|--------------------------|--------------------------------|-----------------------------------------------------|
| Ready to Complete        | ou want to use?                |                                                     |
| Hic clicse are options y | od want to doc:                |                                                     |
|                          |                                |                                                     |
| Source                   | -                              |                                                     |
| OVF Template Details     | When you click Finish, the dep | ployment task will be started.                      |
| Name and Location        | Deployment settings:           |                                                     |
| Disk Format              | OVF file:                      | C:\Users\Administrator\Downloads\DR2000v.ESXi50.2TB |
| Ready to Complete        | Download size:                 | 991.5 MB                                            |
|                          | Size on disk:                  |                                                     |
|                          | Name:                          | DR2000V.ESXI50.21B                                  |
|                          | Host/Cluster                   | Test<br>Events                                      |
|                          | Specific Host                  | r620-cystem-43 ocerine local                        |
|                          | Datastore:                     | R620-SYSTEM-43-DATA-01                              |
|                          | Disk provisioning:             | Thin Provision                                      |
|                          | Network Mapping:               | "DPortGroup Production VM ESxi 5.0" to "VM Network" |
|                          |                                |                                                     |
|                          |                                |                                                     |
|                          |                                |                                                     |
|                          |                                |                                                     |
|                          |                                |                                                     |
|                          |                                |                                                     |
|                          |                                |                                                     |
|                          |                                |                                                     |
|                          |                                |                                                     |
|                          |                                |                                                     |
|                          |                                |                                                     |
|                          |                                |                                                     |
|                          | Power on after deployment      |                                                     |
|                          |                                |                                                     |
|                          |                                |                                                     |

**Hinweis:** Wenn die Standardeinstellung nicht Ihrem gewünschten Netzwerk entspricht, müssen Sie nach diesem Setup möglicherweise die Netzwerkzuordnung bearbeiten.

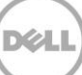

| 🛃 4% Deploying DR2000v.ESXi50.2TB   |        |
|-------------------------------------|--------|
| Deploying DR2000v.ESXi50.2TB        |        |
| Deploying disk 1 of 2               |        |
|                                     |        |
|                                     |        |
| Close this dialog when completed    | Cancel |
|                                     |        |
| 🔁 Deployment Completed Successfully |        |
| Deploying DR2000v.ESXi50.2TB        |        |
| Completed Successfully              |        |
|                                     | Close  |

14. Klicken Sie auf **Schließen**, um das DR2000v zu starten. (Es dauert ca. 3 bis 5 Minuten, um das Installationspaket zu extrahieren und alle Komponenten zu installieren.)

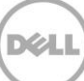

### 2.1 Ersteinrichtung und Konfiguration des DR2000v

15. Nachdem das DR2000v gestartet ist, melden Sie sich unter Verwendung der folgenden Anmeldeinformationen bei der DR2000v-VM-Konsole an:

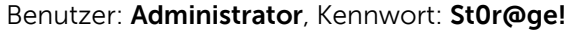

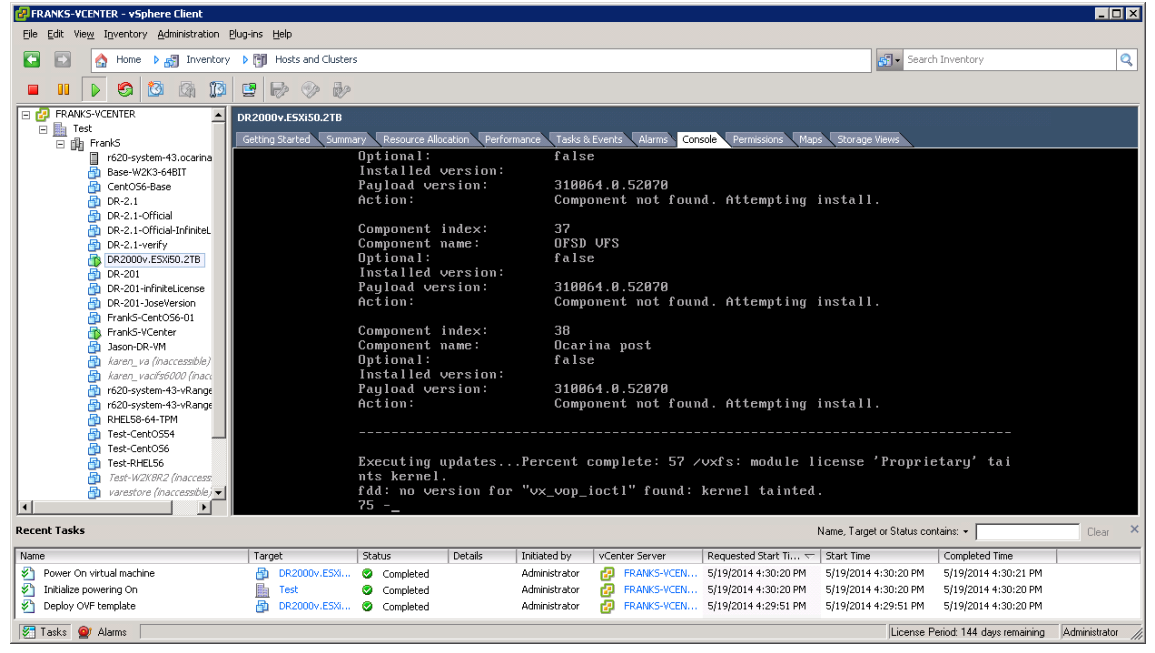

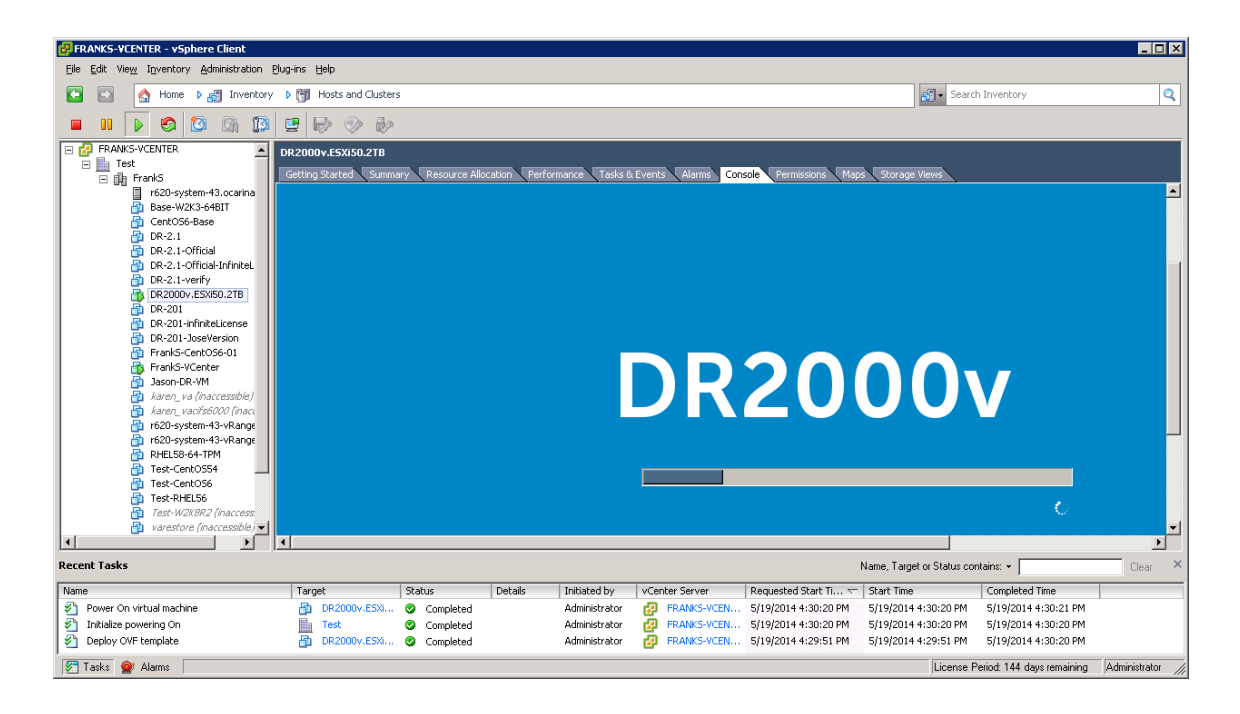

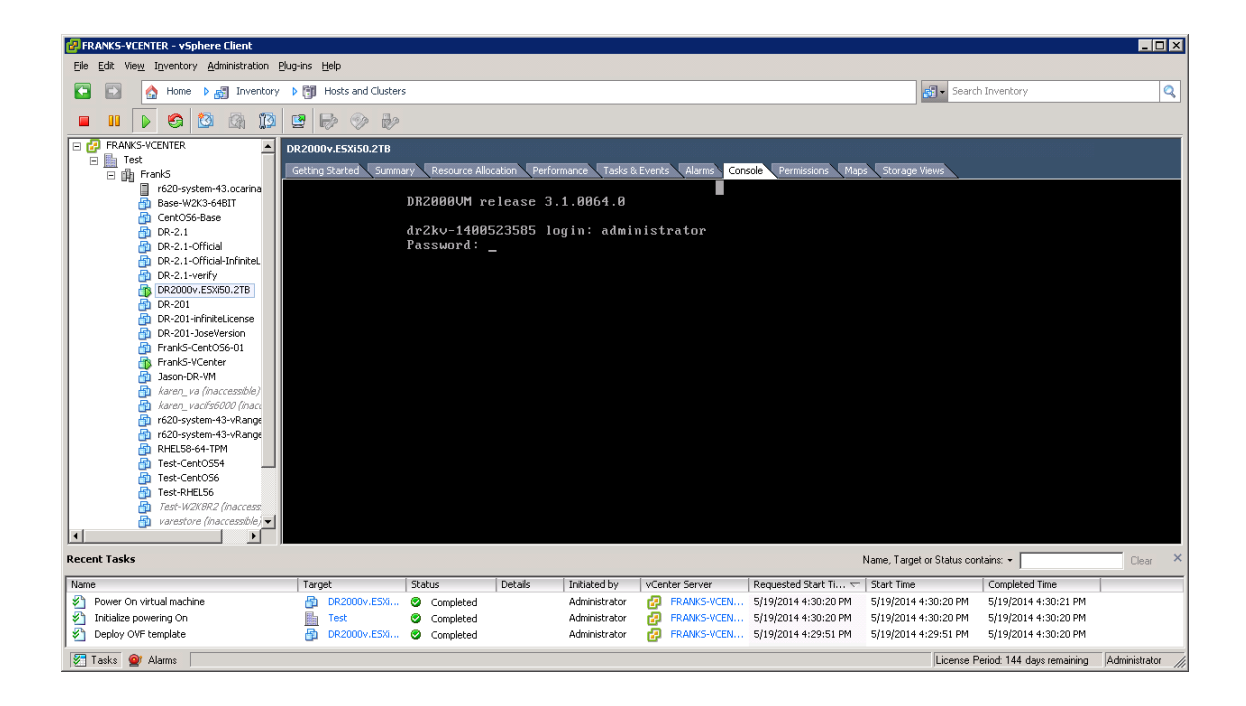

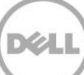

16. Geben Sie bei der Eingabeaufforderung der Netzwerkeinstellungen **Anfängliche Systemkonfiguration** den Wert **Ja** ein und drücken Sie die **<Eingabetaste**>.

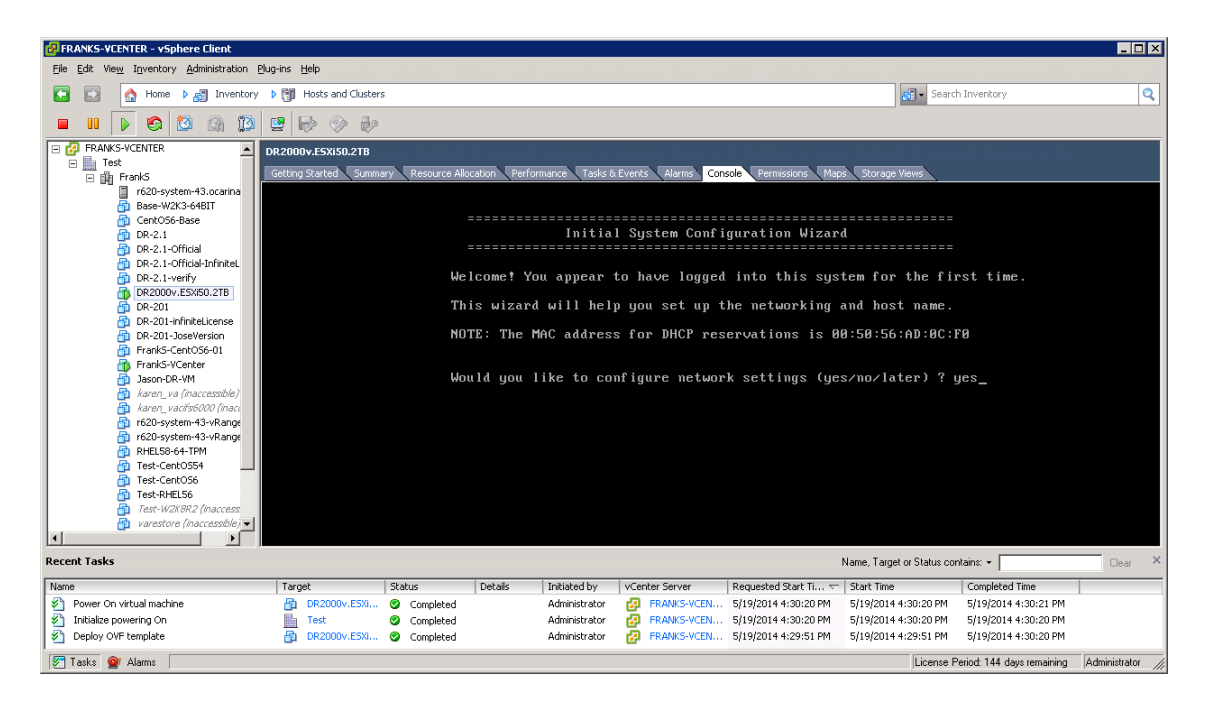

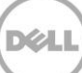

17. Folgen Sie den Eingabeaufforderungen zum Konfigurieren aller erforderlichen Netzwerkeinträge und bestätigen Sie die Einstellungen für die Konfiguration. Wenn die statische Konfiguration verwendet wird, müssen alle Einträge manuell eingegeben werden.

PRANKS-VCENTER - vSphere Client \_ 🗆 🗡 <u>Eile Edit View</u> Inventory <u>A</u>dministration <u>P</u>lug-ins <u>H</u>elp 💽 🔝 🏠 Home 🕨 🛃 Inventory 🕨 🎁 Hosts and Clusters 🛃 🔹 Search Inventory 0 🖬 II 🕨 🧐 🔯 🕼 🗊 🖳 🕪 🕪 - 🛃 FRANKS-VCENTER DR2000v.E5Xi50.2TB g Started 🔪 Sum ns Maps Sto Tasks & F Alarms Console DR-2.1-Official-InfiniteL DR-2.1-verify DR2000v.ESXI50.2TB DR201 Network Mask DR-201-infiniteLicense Default Gateway DR-201-JoseVersion FrankS-CentOS6-01 FrankS-VCenter
 Jason-DR-VM
 karen\_va (inacce
 karen\_vacifs600 DNS Suffix : DHCP Primary DNS Server : DHCP karen\_vacilse800 (inaci r620-system-43-vRange r620-system-43-vRange RHELS8-64-TPM Test-CentOS54 Test-CentOS54 Test-CentOS56 Test-WHELS6 Test-WCK822 (inaccess Host Name : dr2kv-1400523585 Are the above settings correct (yes/no) ? yes\_ Test-W2K varestore Þ 4 Recent Tasks Name, Target or Status contains: + Details Initiated by vCenter Server Requested Start Ti... Target Status Completed Time 🖉 Tasks 💇 Alarms License Period: 144 days remaining Administrator

Verwendung von DHCP:

Verwendung einer statischen IP-Adresse:

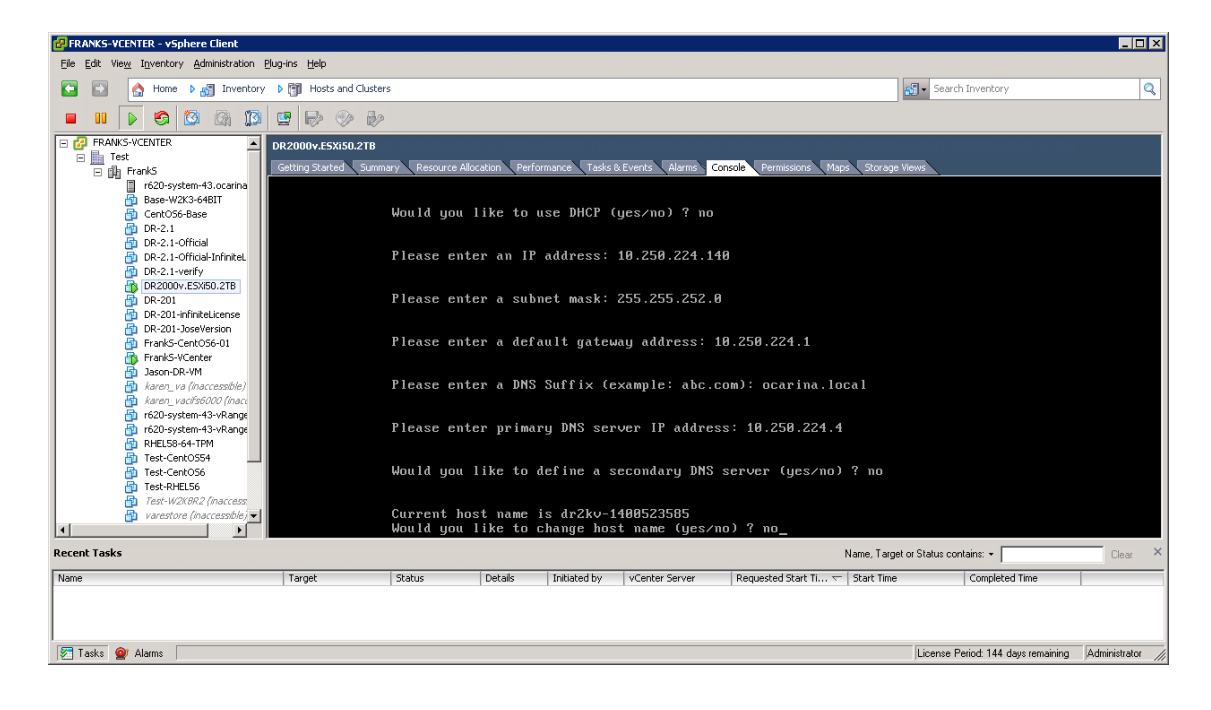

Déal

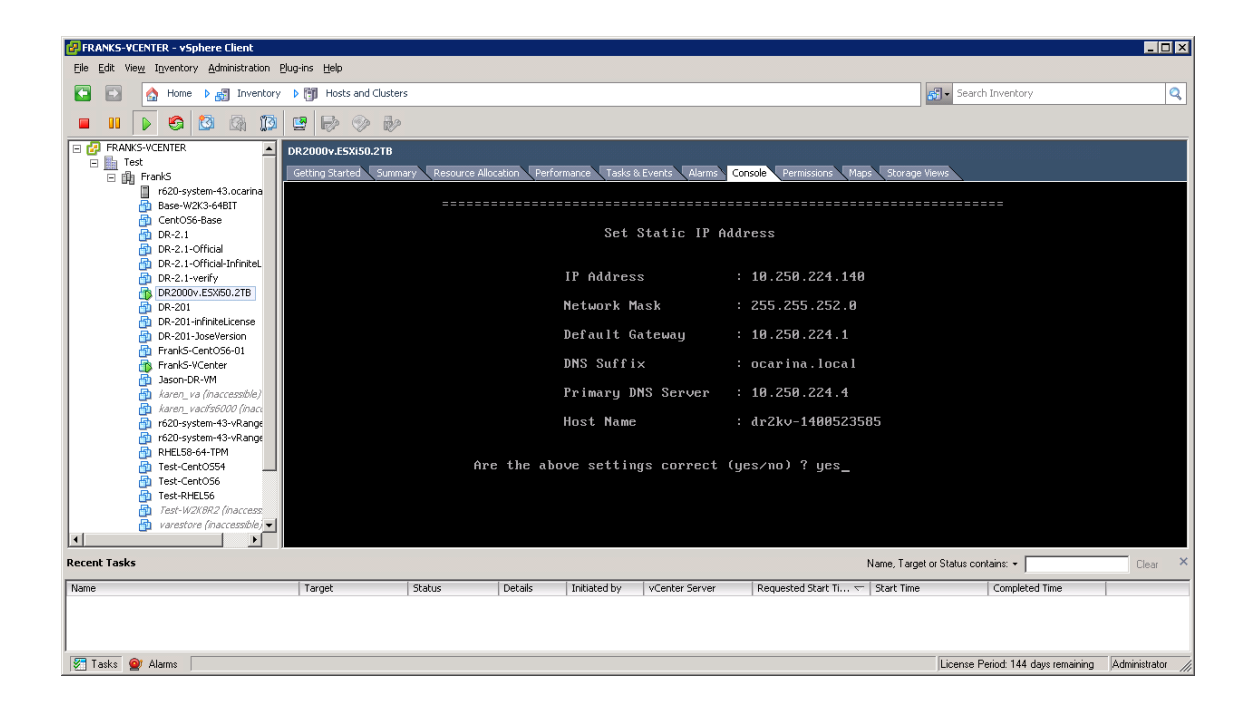

Die VM durchläuft die Erstkonfiguration, was bis zu 10 Minuten dauern kann. Diese Erstkonfiguration umfasst einen Prozess für die Registrierung auf einem physischen DR Series-System, über das das DR2000v verwaltet wird. Dies umfasst auch eine optionale DR2000v-Registrierung bei Dell. Dieser Prozess wird in den folgenden Screenshots gezeigt.

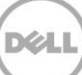

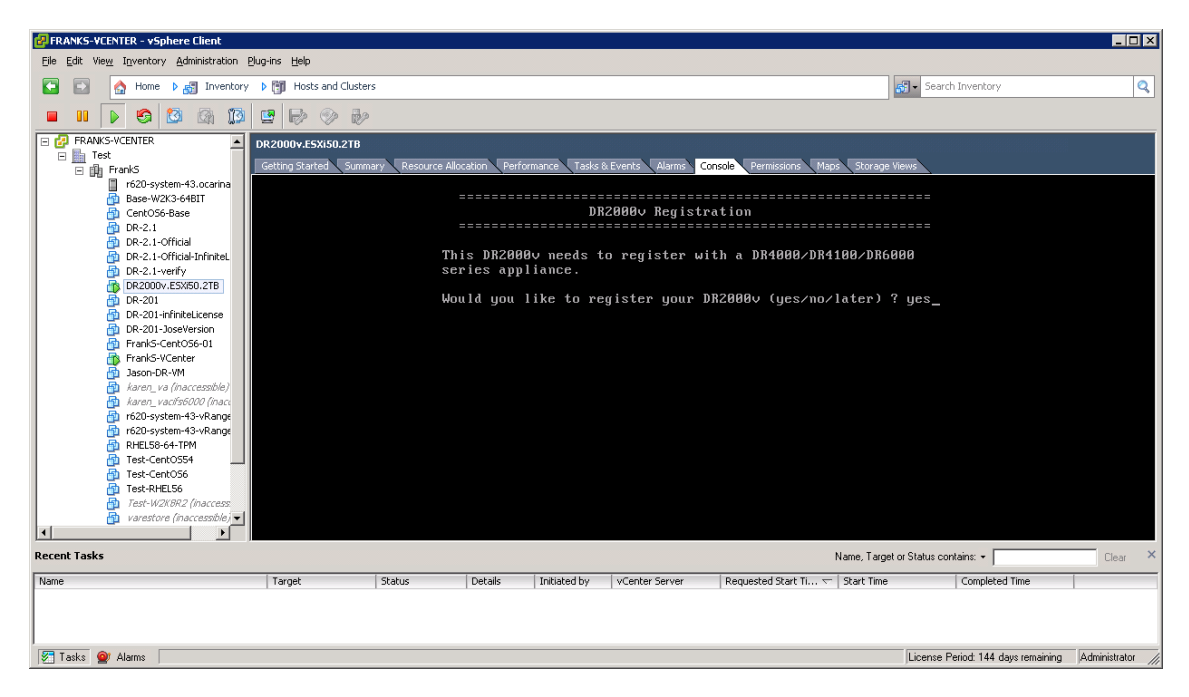

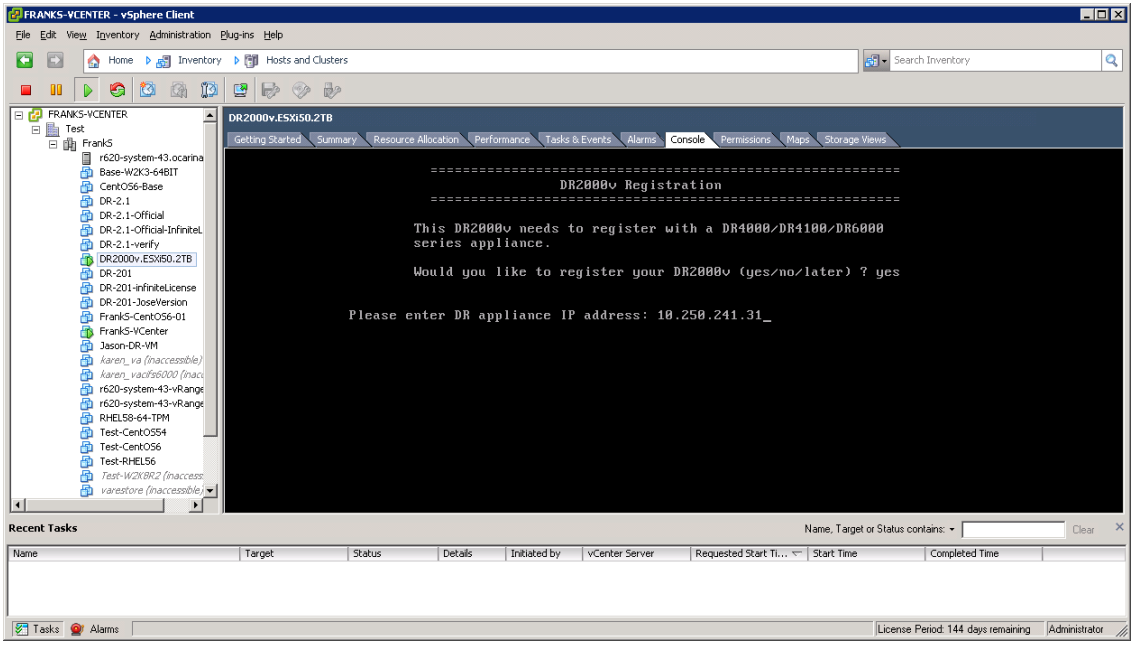

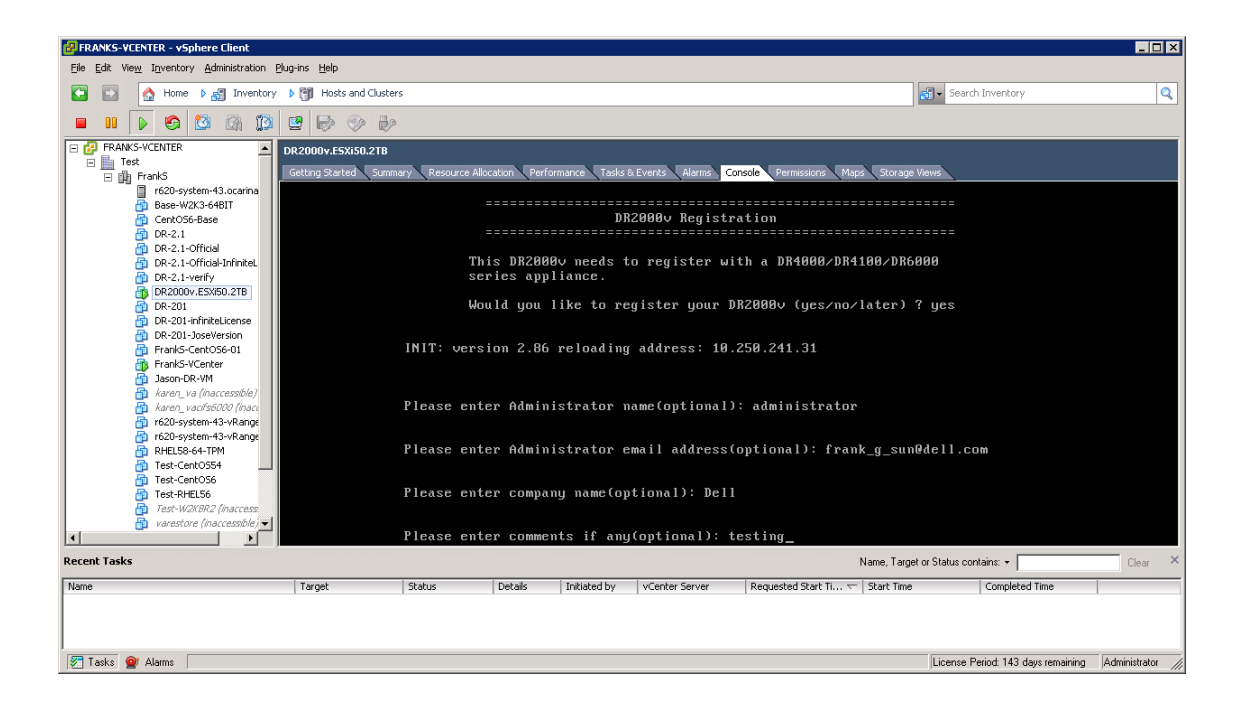

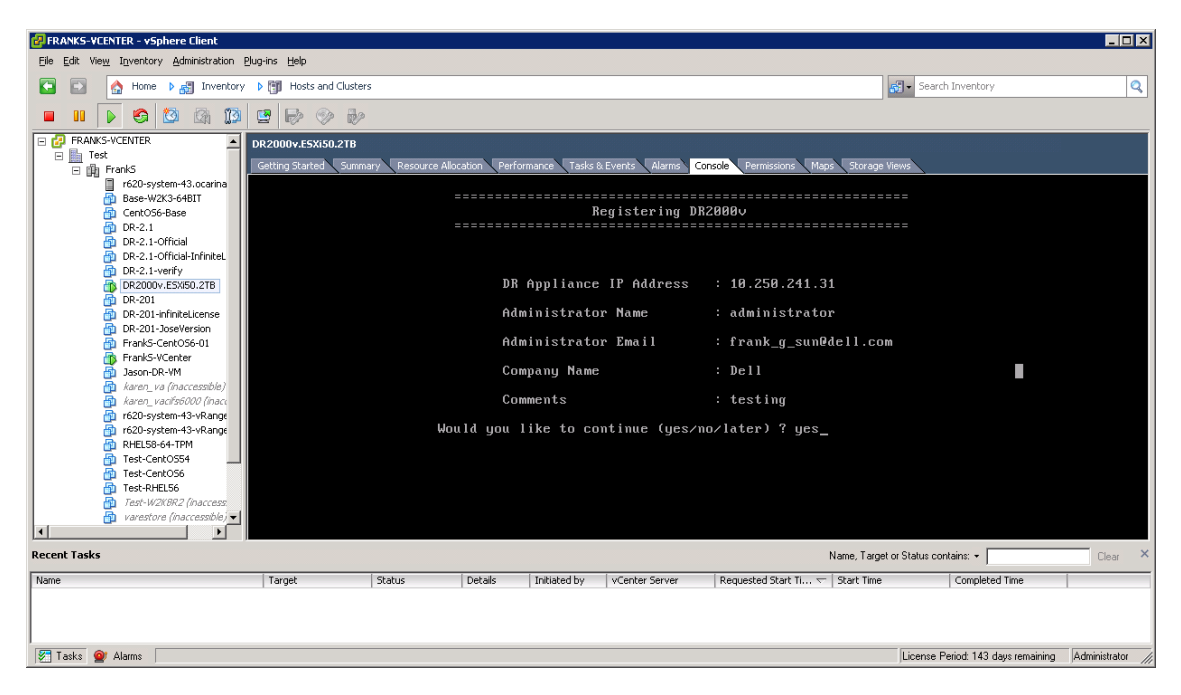

Dél

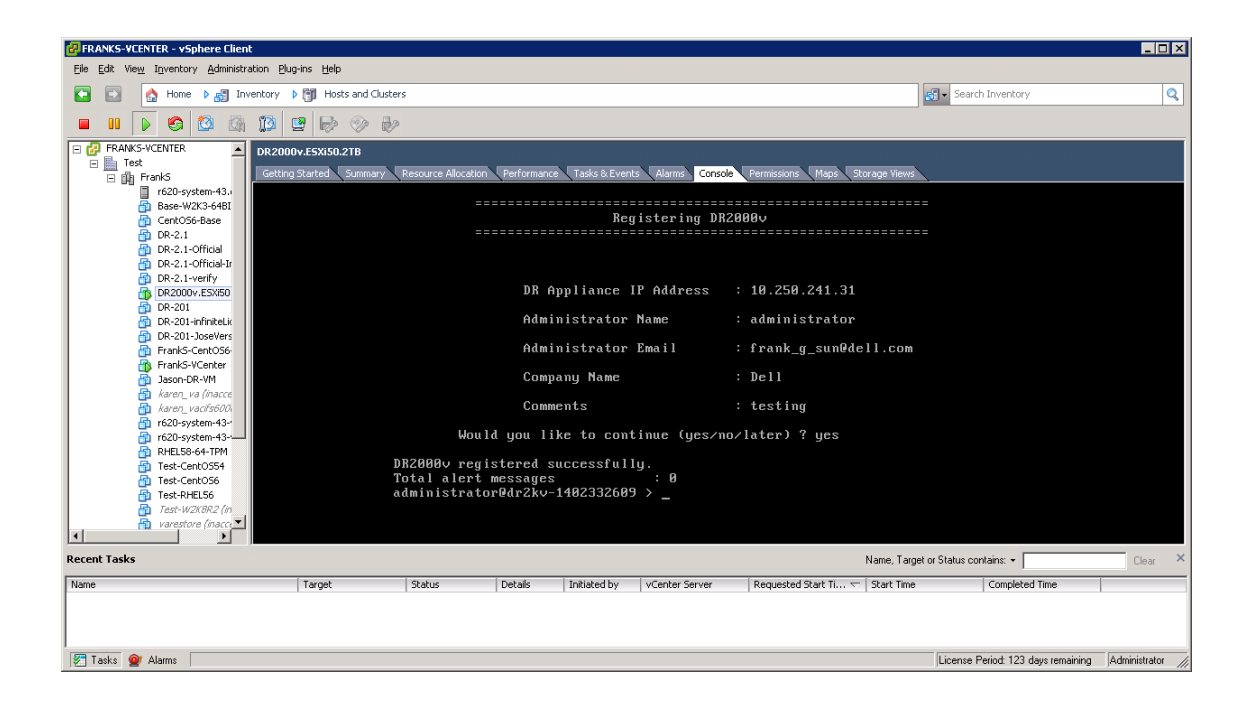

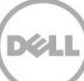

Wenn die Lizenz nicht auf dem physischen DR Series-System installiert wurde, sehen Sie möglicherweise einen Fehler, wie im folgenden Beispiel gezeigt.

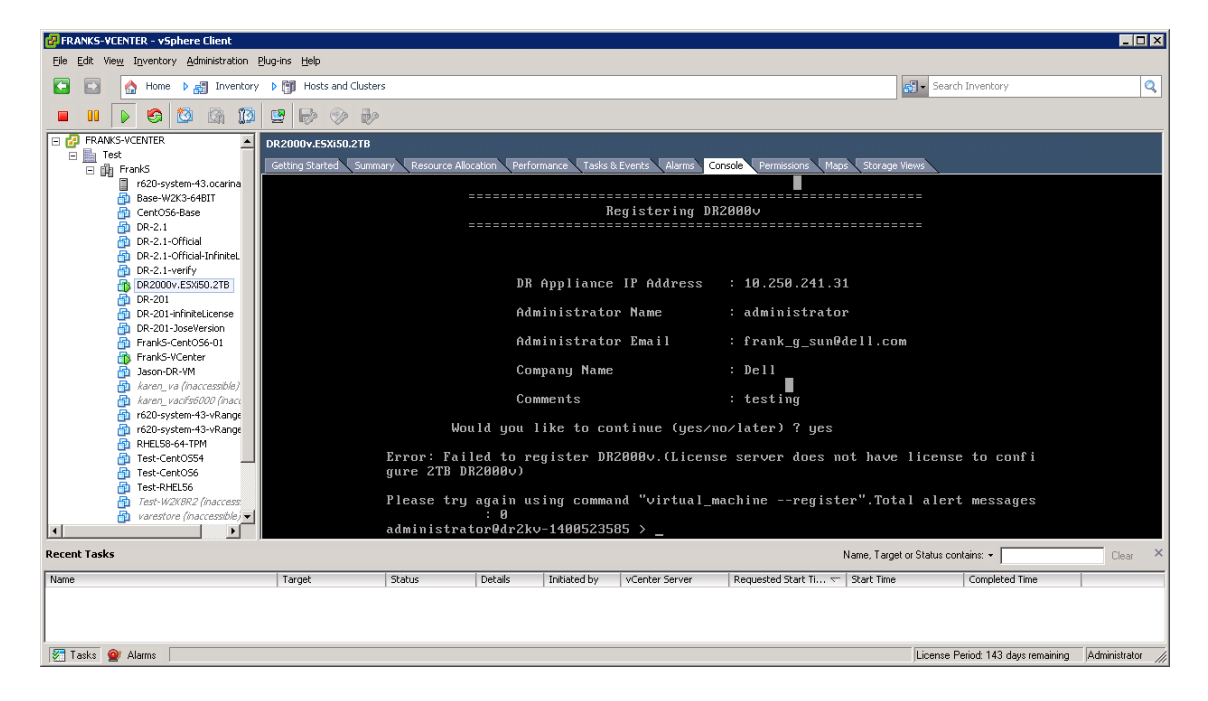

18. Wenn Sie die IP-Adresse des virtuellen Systems nicht kennen, führen Sie diesen Befehl aus: **network --show | more** 

Notieren Sie sich die IP-Adresse für bond0.

| 🛃 FRANKS-VCENTER - vSphere Client                                                                                                    |                           |                      |                               |                                 |                                    |                  |  |  |
|----------------------------------------------------------------------------------------------------|---------------------------|----------------------|-------------------------------|---------------------------------|------------------------------------|------------------|--|--|
| Eile Edit View Inventory Administration Plug-ins                                                                                                    | Help                      |                      |                               |                                 |                                    |                  |  |  |
| C C A Home D 👸 Inventory D 🕅 Hosts and Clusters                                                                                                    |                           |                      |                               |                                 |                                    |                  |  |  |
| 🖬 🛯 🕨 🧐 🕼 🥼 🖳 🗣 🕪 🕪                                                                                                    |                           |                      |                               |                                 |                                    |                  |  |  |
| Console Permissions Maps Storage Wews     Getting Started Summary Resource Allocation Performance Tasks & Events Alarma Console Permissions Maps Storage Wews |                           |                      |                               |                                 |                                    |                  |  |  |
|                                                                                                    | DNS Suffi×<br>administrat | or@dr2kv-1400523     | : ocarina.<br>- i85 > network | local<br>show imore_            |                                    | <b>•</b>         |  |  |
| Recent Tasks                                                                                                    |                           |                      |                               | Name, Target (                  | or Status contains: +              | Clear ×          |  |  |
| Name Targ                                                                                                    | get Status                | Details Initiated by | vCenter Server                | Requested Start Ti 🖙 Start Time | Completed Time                     |                  |  |  |
|                                                                                                    |                           |                      |                               |                                 |                                    |                  |  |  |
| 🔄 Tasks 👷 Alarms                                                                                                    |                           |                      |                               |                                 | License Period: 143 days remaining | Administrator // |  |  |

Im folgenden Beispiel lautet diese IP-Adresse: 10.250.224.89.

| PRANKS-VCENTER - vSphere Client                                                                                                    |                      |                                                                                                    |                                   |                |                                                                                                    |                                                                                                    |                                 | _ 🗆 🗵                   |  |  |
|----------------------------------------------------------------------------------------------------|----------------------|----------------------------------------------------------------------------------------------------|-----------------------------------|----------------|----------------------------------------------------------------------------------------------------|----------------------------------------------------------------------------------------------------|---------------------------------|-------------------------|--|--|
| Eile Edit View Inventory Administration Plu                                                                                                    | ug-ins <u>H</u> elp  |                                                                                                    |                                   |                |                                                                                                    |                                                                                                    |                                 |                         |  |  |
| 🖸 🖸 🛕 Home 🕨 🛃 Inventory                                                                                                    | Hosts and Cluster    | rs                                                                                                    |                                   |                |                                                                                                    |                                                                                                    | Search Inventory                | Q                       |  |  |
| 🔲 II 🕨 🧐 🔯 🕼 🇊                                                                                                    |                      |                                                                                                    |                                   |                |                                                                                                    |                                                                                                    |                                 |                         |  |  |
| E 🗗 FRANKS-VCENTER                                                                                                    | DR2000v.E5Xi50.2TB   |                                                                                                    |                                   |                |                                                                                                    |                                                                                                    |                                 |                         |  |  |
| E marks                                                                                                    | Getting Started Summ | hary 🔨 Resource Allo                                                                                                    | cation Perfor                     | rmance Tasks 8 | k Events Alarms Con                                                                                                    | sole Permissions Maps St                                                                                             | orage Views                     |                         |  |  |
| Image: Construction of the second state of the second state of the se |                      | Device<br>Enabled<br>Link<br>Boot protoc<br>IP Addr<br>Netmask<br>Gateway<br>MAC Addr<br>MTU<br>Bonding opt<br>2"<br>Member Inte<br>Interface<br>eth0 MAC<br>eth0 MAS<br>geth0 Speed | ol<br>ions<br>rface<br>ame<br>eed |                | : bond0<br>: yes<br>: dhcp<br>: 18.250.25<br>: 255.255.2<br>: 08:50.56<br>: 1500<br>: "mode=ba"<br>: dr2kv-144<br>: 00:50:56<br>: 1000base"<br>: 1000base" | 24.89<br>254.8<br>25.255<br>:AD:80:FØ<br>lance-tlb miimon=1f<br>1<br>1<br>26523585.ocarina.lc<br>:AD:80:FØ<br>T/Full | 90 xmit_hash_policy=<br>ocal    |                         |  |  |
| Recent Tasks                                                                                                    |                      |                                                                                                    |                                   |                |                                                                                                    | Name                                                                                                    | e, Target or Status contains: 👻 | Clear ×                 |  |  |
| Name                                                                                                    | Target               | Status                                                                                                    | Details                           | Initiated by   | vCenter Server                                                                                                    | Requested Start Ti 🤝 Start                                                                                           | t Time Completed Tin            | ie 🛛                    |  |  |
|                                                                                                    |                      |                                                                                                    |                                   |                |                                                                                                    |                                                                                                    |                                 |                         |  |  |
| 🜠 Lasks 💇 Alarms                                                                                                    |                      |                                                                                                    |                                   |                |                                                                                                    |                                                                                                    | License Period: 143 day:        | remaining Administrator |  |  |

19. Greifen Sie unter Verwendung der folgenden Anmeldeinformationen auf die DR2000v GUI-Verwaltungsschnittstelle zu:

Benutzer: Administrator, Kennwort: St0r@ge!

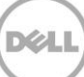

### 2.2 Registrieren des DR2000v bei einem physischen DR Series-System

20. Geben Sie im Fenster "Kundenregistrierung und Benachrichtigung" Ihre Registrierungsangaben ein und klicken Sie auf **Bestätigen**. Dieser Schritt wird für alle installierten DR Series-Systeme empfohlen.

| D¢LL ¤                                                                                              | R2000v                                                                                                    |                                           | He           |
|----------------------------------------------------------------------------------------------------|----------------------------------------------------------------------------------------------------|-------------------------------------------|--------------|
| Customer R                                                                                          | egistration and Notification                                                                                                    |                                           |              |
| Settings                                                                                            |                                                                                                    |                                           |              |
| This machine is ca                                                                                  | pable of sending email to you when important inform                                                                                                    | ation regarding the DR2000v is available. |              |
| Contact Name:<br>Relay Host:<br>Email Address:<br>@<br>@<br>@<br>?<br>Disolaime:: Dell will and and | Frank Sun<br>(310-sys-60<br>(frank_g_sun@dell.com<br>Notify me of DR2000v appliance alerts.<br>Notify me of DR2000v software updates.<br>Notify me of DR2000v daily container status reports.<br>Don't show me this again.<br>are this information with any third party. | ?<br>?                                    |              |
| 'Disclaimer: Dell will not s                                                                        | are this information with any third party.                                                                                                    |                                           | Skin Confirm |
|                                                                                                    |                                                                                                    |                                           |              |
| pyright © 2011 - 2014                                                                               | Dell Inc. All rights reserved.                                                                                                    |                                           |              |

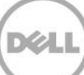

Nachdem die Lizenz erfolgreich installiert wurde, wird die Seite "Anfängliche Softwareaktualisierung" angezeigt, in der Sie überprüfen können, ob die aktuellsten verfügbaren Software-Aktualisierungen vorhanden sind.

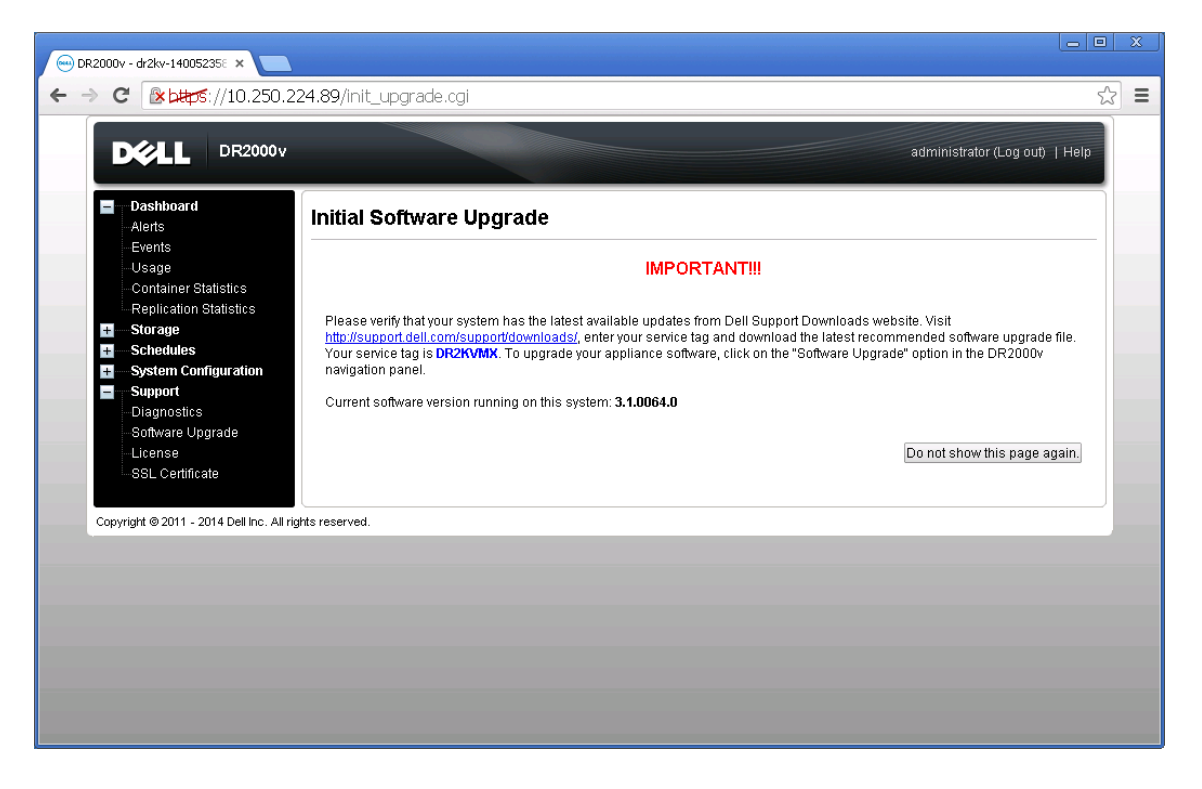

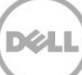

21. Um dieses DR2000v auf einem physischen DR Series-System zu registrieren, klicken Sie auf der Seite Lizenz auf **Registrieren**, und geben Sie dann die Einzelheiten für das physische DR Series-System ein.

| 😑 DR2000v - dr2kv-140052358 🗙 🚬                                                   |                                                                                                    |        |
|-----------------------------------------------------------------------------------|----------------------------------------------------------------------------------------------------|--------|
| ← → C                                                                             | .89/licensevm.cgi                                                                                                    | ☆ =    |
|                                                                                   | administrator (Log out)                                                                                                    | Help   |
| Dashboard<br>Alerts<br>Events                                                     | License Re                                                                                                    | gister |
| Usage                                                                             | Client Information                                                                                                    |        |
| Container Statistics<br>Replication Statistics<br>Storage<br>Checklines           | This DR2000v has not registered with a DR4000/DR4100/DR6000 series appliance. Please click on 'Register' link above<br>to register.                                                                                                    |        |
| System Configuration Support Oiagnostics Software Upgrade License SSL Certificate | License Status           Description:         DR2000V 30 day(s) Evaluation License           Entitlement ID:         iFIIjizJgiTZbaFMZh5Soczf_Frank_6_Sun           Status:         ENABLED           Stattoate:         Mon May 19 18:10:55 2014           End Date:         YES |        |
|                                                                                   | Register                                                                                                    |        |
| Copyright © 2011 - 2014 Dell Inc. All rights                                      | *= required field.  IP address or hostname of a DR license server.  IP Address/Hostname *: 10.250.241.31  Administrator Name: administrator  Administrator Email: frank_g_sun@dell.com Company Name: Dell  Comment testing  Cancel Registration                                   |        |
|                                                                                   |                                                                                                    |        |

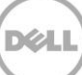

Wenn die Registrierung erfolgreich ist, erscheint das registrierte DR2000v unter **Speicher > Clients > DR2000v**, wie im folgenden Beispiel gezeigt.

| DELL DR4000                                                                                                    |                         |                  |          |                      | administrator (Log   | ) out)   Help |
|----------------------------------------------------------------------------------------------------|-------------------------|------------------|----------|----------------------|----------------------|---------------|
| swsys-108.ocarina.local 🔻                                                                                                    | Clients                 |                  |          | Update Client   E    | Edit Password   Dele |               |
| Dashboard     Alerts     Events     Health     Usage     Container Statistics                                                                               | Total Number of Clients | RDA DR2000v      |          |                      |                      |               |
| Replication Statistics                                                                                                    | Customer Name           | VM Name          | Capacity | Email                | Service Tag          | Select        |
| Sonage     Containers     Replication     Clients     System Configuration     Support     Diagnostics     Software Upgrade     License     SSL Certificate | administrator           | dr2kx-1400523585 | 2 TB     | frank_g_sun@dell.com | HKCV881-01           | •             |
| Copyright © 2011 - 2014 Dell Inc. All rig                                                                                                    | nts reserved.           |                  |          |                      |                      |               |

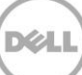

Das DR2000v-System ist nun bereit für die Verwendung (unabhängig davon, ob Sie sich für eine Aktualisierung der Firmware entscheiden oder nicht).

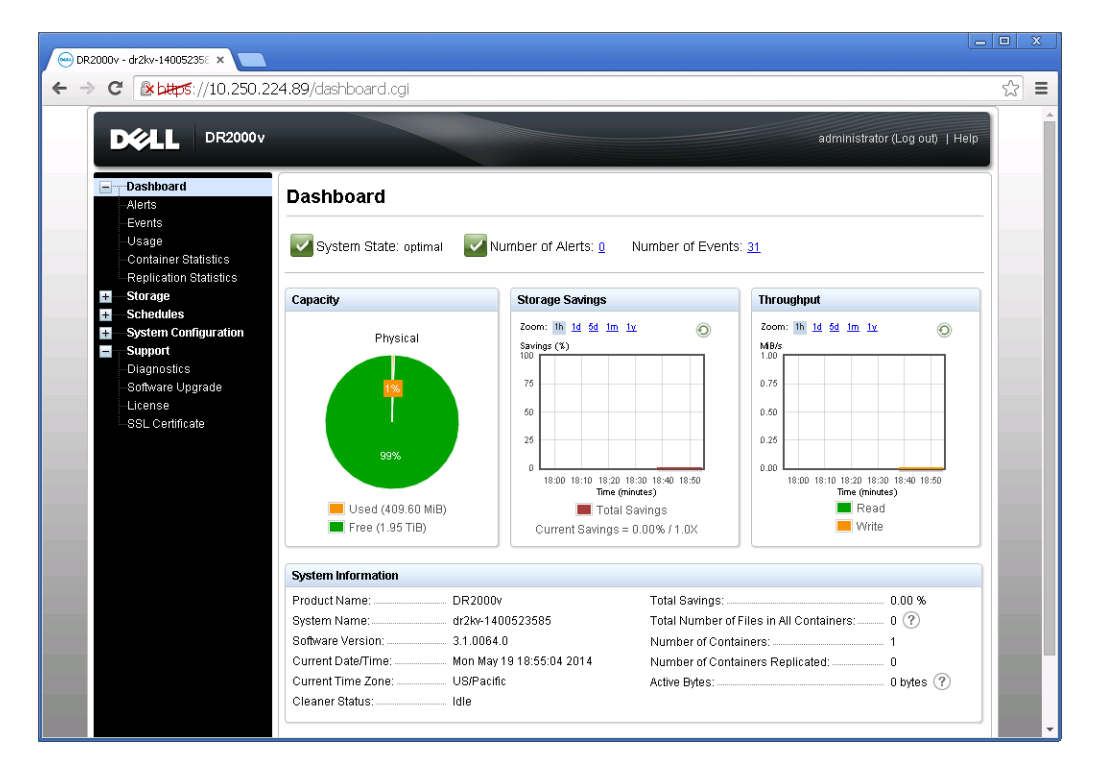

Um die Sicherungs-Lösung zu konfigurieren, schlagen Sie im entsprechenden Whitepaper für die von Ihnen verwendete Backup-Software nach. Diese Whitepapers sind verfügbar unter: http://www.dell.com/support/home/us/en/04/product-support/product/powervault-dr2000v

# Bereitstellung des DR2000v unter Verwendung des vSphere-Client

Das Verfahren zur Bereitstellung des DR2000v unter Verwendung des vSphere-Webclients (ESXi 5.5 oder höher) ähnelt der Bereitstellung unter Verwendung des vSphere-Clients wie im vorherigen Abschnitt beschrieben. Es bestehen folgende Ausnahmen:

Sie müssen die **Schritte 3-12** der vorherigen Bereitstellungsprozedur durch die unten aufgeführten Anweisungen ersetzen, welche die Schritte zur Verwendung des vSphere-Webclient beschreiben.

- 1. Führen Sie einen Start durch und melden Sie sich beim vSphere-Webclient an.
- 2. Klicken Sie mit der rechten Maustaste auf den ESXi-Host, der als Host für das DR2000v dienen wird, und wählen Sie **OVF-Vorlage bereitstellen** aus.

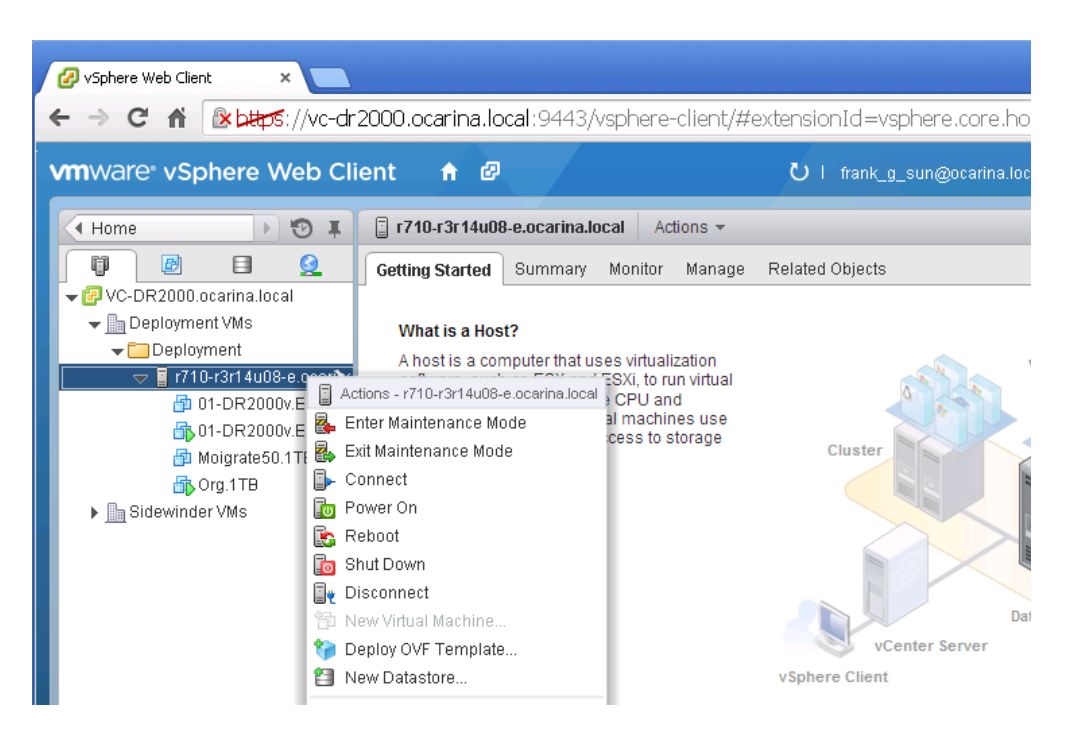

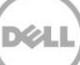

3. Klicken Sie im Dialogfeld **OVF-Vorlage bereitstellen** auf **Durchsuchen**, um die zuvor gespeicherte ova-Vorlage zu suchen, und klicken Sie auf **Öffnen**. Klicken Sie zum Fortfahren auf **Weiter**.

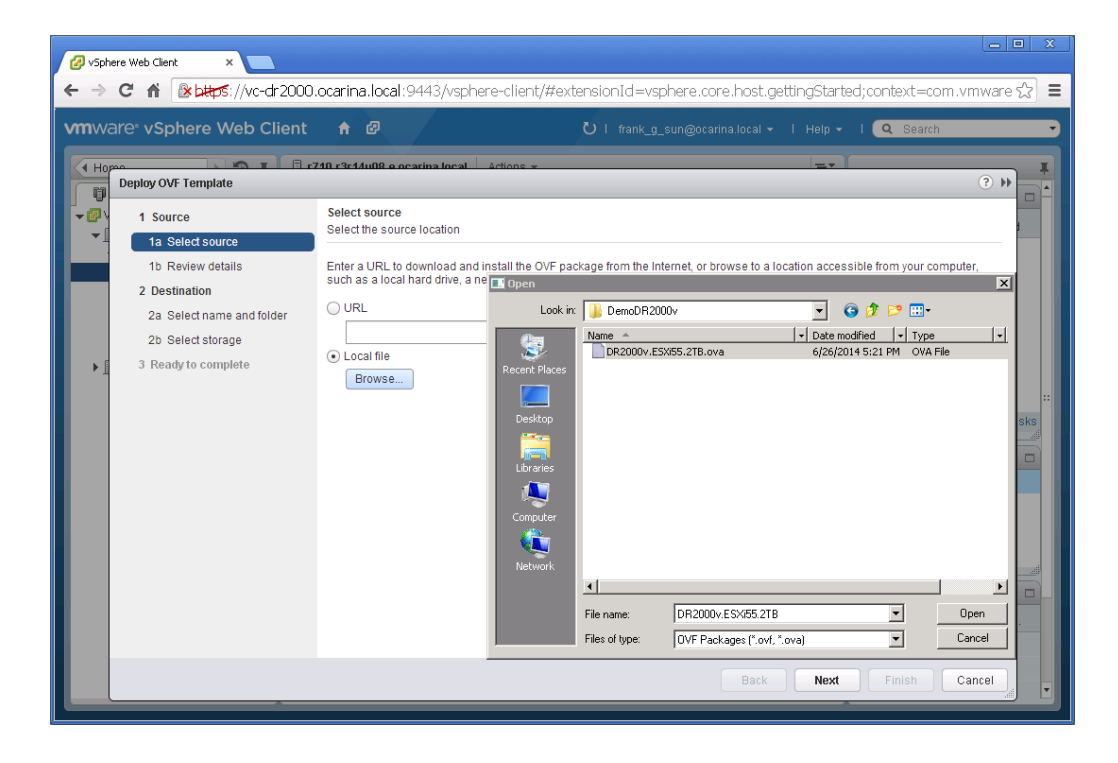

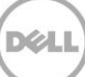

4. Überprüfen Sie die Einzelheiten, und klicken Sie dann auf Weiter, um fortzufahren.

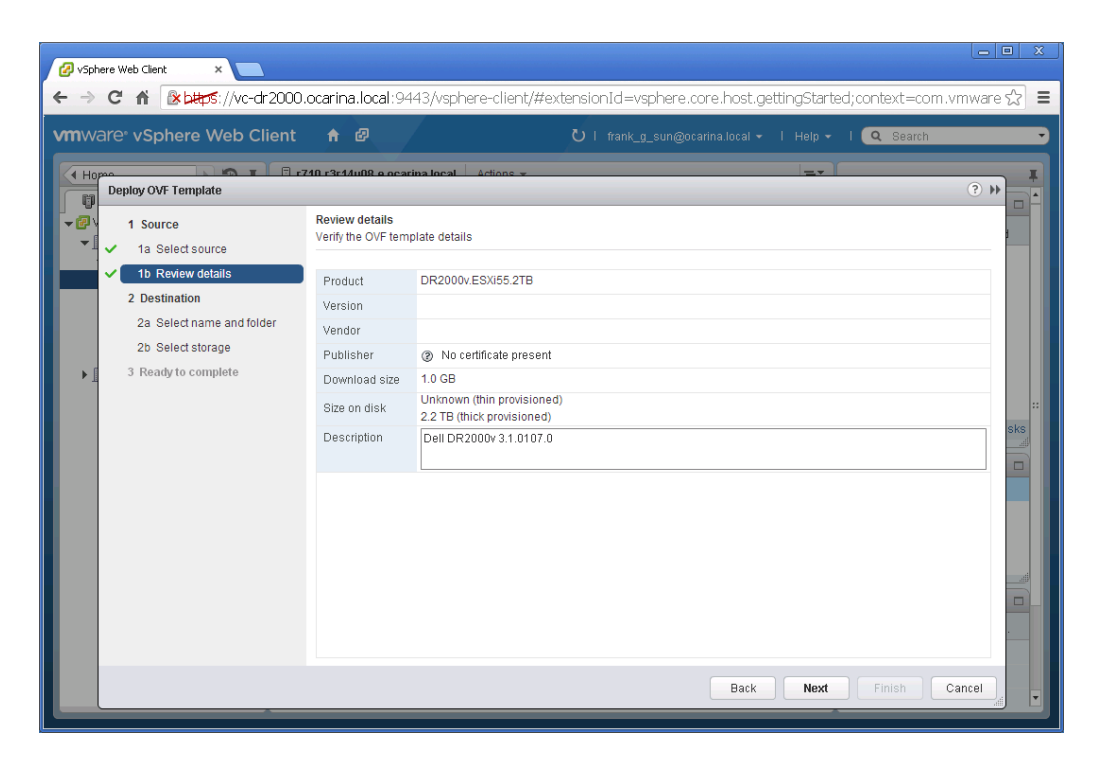

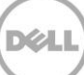

5. Geben Sie einen **Namen** für die virtuelle Maschine ein, wählen Sie den Ordner aus, der sie hostet, und klicken Sie dann auf **Weiter**, um fortzufahren.

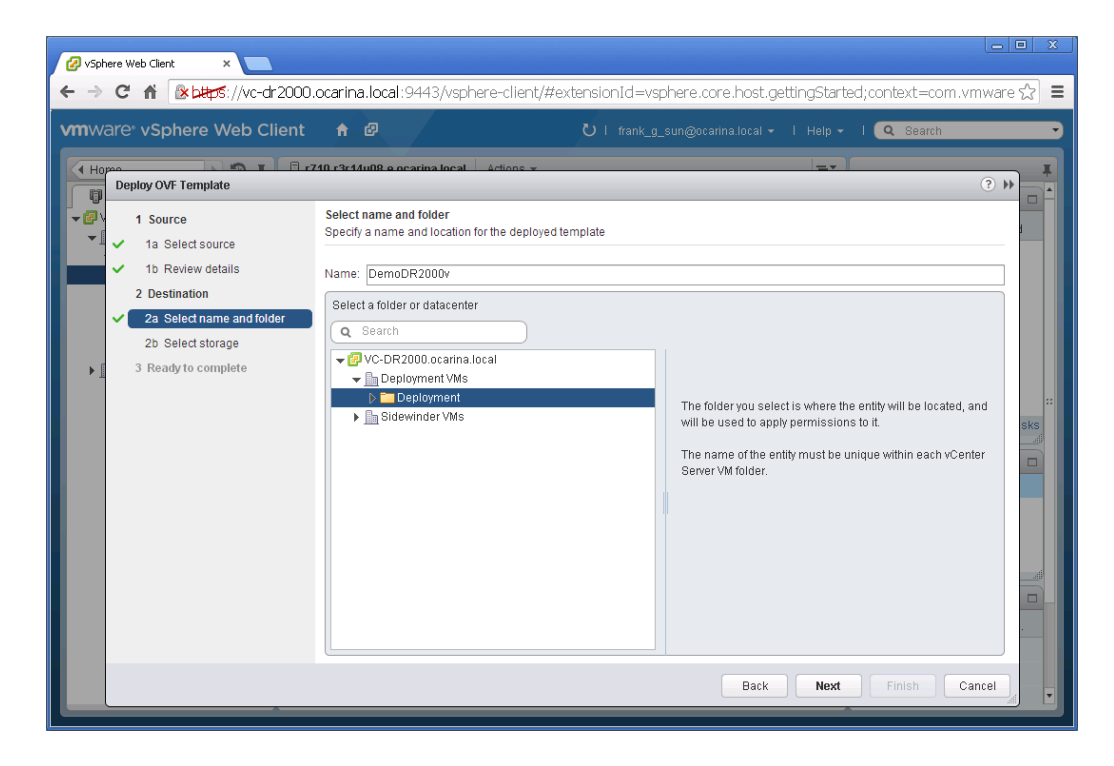

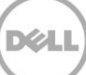

6. Wählen Sie das Format des virtuellen Laufwerks und den Ziel-Datenspeicher aus, und klicken Sie dann auf **Weiter**, um fortzufahren.

**Hinweis:** Wenn Sie die Option "Thick Provision Lazy Zeroed" oder "Thin Provision" auswählen, kann dies zu Leistungseinbußen führen.

|                                                                                                    | ocarina.local:9443/vs                                                                                                    | phere-client/#extens                                                                                                    | ionId=vsphere.                      | core.host.related, | ;context=com                         | .vmware.core.i                     |  |
|----------------------------------------------------------------------------------------------------|----------------------------------------------------------------------------------------------------|----------------------------------------------------------------------------------------------------|-------------------------------------|--------------------|--------------------------------------|------------------------------------|--|
| vmware <sup>®</sup> vSphere Web Client                                                                                                    | A @                                                                                                    | U                                                                                                    | l frank_g_sun@o                     | carina.local 👻 丨 H | elp - I 🔍 S                          | learch                             |  |
| <ul> <li>Ceptoy OVF Template</li> <li>Source</li> <li>1 Solect source</li> <li>1 Select source</li> <li>1 B Review details</li> <li>2 Destination</li> <li>2 Select storage</li> <li>2c Setup networks</li> <li>3 Ready to complete</li> </ul> | Select storage<br>Select location to store the<br>Select virtual disk format.<br>VM Storage Policy:<br>The following datastores :<br>virtual machine configurat<br>Name<br>R710-R3R14U08-EL | files for the deployed temp<br>Thin Provision<br>Thick Provision Lazy Zeror<br>Thick Provision Eager Zer<br>Thin Provision<br>Capacity<br> | ed<br>oed<br>Provisioned<br>1.21 TB | Free<br>6.06 TB    | t the destination di<br>Type<br>VMFS | 3 + A stastore for the storage DRS |  |
|                                                                                                    | 4                                                                                                    |                                                                                                    |                                     | Back 1 Objects     | Next Finis                           | • Cancel                           |  |

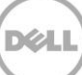

7. Konfigurieren Sie die Netzwerke, die die bereitgestellte Vorlage verwenden sollen, und klicken Sie auf **Weiter**, um fortzufahren.

| 🕜 vSph | ere Web Client 🛛 🗙 📃                          |                                                             |                                                 |                         |  |  |  |
|--------|-----------------------------------------------|-------------------------------------------------------------|-------------------------------------------------|-------------------------|--|--|--|
| ← ⇒    | C 🕯 🗈 🗠 🖉                                     | ocarina.local:9443/vsphere-client/#                         | ≠extensionId=vsphere.core.host.related;context= | =com.vmware.core.rr ☆ 🗧 |  |  |  |
| vmwa   | are <sup>®</sup> vSphere Web Client           | <b>↑</b> @                                                  |                                                 | Q Search 🔹              |  |  |  |
| H      | Deploy OVF Template                           |                                                             |                                                 | ₹ <b>(</b> • ()         |  |  |  |
|        | 1 Source<br>1 a Select source                 | Setup networks<br>Configure the networks the deployed templ | ate should use                                  |                         |  |  |  |
|        | <ul> <li>1b Review details</li> </ul>         | Source                                                      | Destination                                     | Configuration           |  |  |  |
|        | 2 Destination                                 | DPortGroup Production VM ESXi 5.5                           | VM Network                                      | ▼ Ø                     |  |  |  |
| •      | <ul> <li>2a Select name and folder</li> </ul> |                                                             |                                                 |                         |  |  |  |
| · 1    | ✓ 2b Select storage                           |                                                             |                                                 |                         |  |  |  |
|        | <ul> <li>2c Setup networks</li> </ul>         |                                                             |                                                 |                         |  |  |  |
|        | <ul> <li>3 Ready to complete</li> </ul>       | IP protocol: IPv4                                           | IP allocation: Static - Manual 🚯                |                         |  |  |  |
|        |                                               | Source: DPortGroup Production VM ESXi 5                     | .5 - Description                                | sks                     |  |  |  |
|        |                                               | The DPortGroup Production VM ESXI 5.5 network               |                                                 |                         |  |  |  |
|        |                                               | Destination: VM Network - Protocol setting                  | IS                                              |                         |  |  |  |
|        |                                               | No configuration needed for this network                    |                                                 |                         |  |  |  |
|        |                                               |                                                             |                                                 |                         |  |  |  |
|        |                                               |                                                             | Back Next                                       | Finish Cancel           |  |  |  |
|        | M                                             |                                                             | 1 Objects                                       |                         |  |  |  |
|        |                                               |                                                             |                                                 |                         |  |  |  |

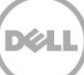

8. Überprüfen Sie die Einstellungen, und wählen Sie die Option **Nach der Bereitstellung einschalten** aus. Klicken Sie anschließend auf **Fertig stellen**.

| 🕜 vSpher | re Web Client ×                                                                                                    |                                                                                    |                                                                                                    |               |
|----------|----------------------------------------------------------------------------------------------------|------------------------------------------------------------------------------------|----------------------------------------------------------------------------------------------------|---------------|
| < →      | C 🖍 🖄 🗠 🖉 🕐 🕐 🕐 🕐 C 👘                                                                                                    | .ocarina.local:9443/vsphere-cli                                                    | ient/#extensionId=vsphere.core.host.related;context=com.vmwa                                                                                                    | re.core.m ☆ 🔳 |
| vmwa     | Ire <sup>®</sup> vSphere Web Client                                                                                                    | ♠ ₽                                                                                | Ů I frank_g_sun@ocarina.local - I Help - I Q Search                                                                                                    | •             |
| Ho       | Deploy OVF Template                                                                                                    |                                                                                    |                                                                                                    | • • •         |
|          | 1 Source<br>✓ 1a Select source                                                                                                    | Ready to complete<br>Review your settings selections befo                          | re finishing the wizard.                                                                                                    | -             |
|          | <ul> <li>1b Review details</li> <li>2 Destination</li> <li>2a Select name and folder</li> <li>2b Select storage</li> <li>2c Setup networks</li> <li>3 Ready to complete</li> </ul> | OVF file<br>Download size<br>Size on disk<br>Name<br>Datastore<br>Target<br>Folder | http://ssb-pwshell/3.1.0.0/3.1.0107.0/DR2000v.ESXI55.2TB.ova<br>1.0.0B<br>Unknown<br>DemoDR2000v<br>R710-R3R14U08-E.Local Storage<br>r710-r3r14u08-e.ocarina.local<br>Deployment |               |
|          |                                                                                                    | Disk storage<br>Network mapping<br>IP allocation                                   | Thin Provision<br>DPortGroup Production VM ESXi 5.5 to VM Network<br>Static - Manual, IPv4                                                                                       | sks           |
|          |                                                                                                    | ✔ Power on after deployment                                                        |                                                                                                    |               |
|          | M                                                                                                    | _                                                                                  | Back Next Finish                                                                                                    | Cancel        |

Sobald das DR2000v erfolgreich bereitgestellt wurde, gehen Sie zum vorherigen Abschnitt, und fahren Sie mit **Schritt 15** fort, um die Ersteinrichtung des DR2000v abzuschließen.

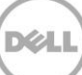

## 4 Reinigungsprogramm für das DR Series-System einrichten

Die Durchführung geplanter Speicherplatz-Anforderungsvorgänge wird empfohlen, um Speicherplatz aus Systemcontainern wieder verfügbar zu machen, in denen Daten infolge des normalen Betriebs oder Dateiaufbewahrungsrichtlinien gelöscht wurden.

Das Reinigungsprogramm wird während der Leerlaufzeit ausgeführt. Wenn Ihre Arbeitsabläufe nicht über genügend tägliche Leerlaufzeit verfügen, sollten Sie in Erwägung ziehen, das Reinigungsprogramm geplant auszuführen, um dessen Ausführung zu einem geplanten Zeitpunkt zu erzwingen.

Falls erforderlich, können Sie die im folgenden Beispiel-Screenshot gezeigte Prozedur durchführen, um eine Ausführung des Reinigungsprogramms zu erzwingen. Nachdem alle Sicherungs-Jobs eingerichtet sind, kann die Planung des Reinigungsprogramms für das DR Series-System durchgeführt werden. Das Reinigungsprogramm des DR Series-Systems sollte mindestens sechs Stunden pro Woche ausgeführt werden, wenn keine Sicherungen stattfinden, und allgemein nach Abschluss eines Sicherungs-Jobs.

|     | DEAL DR4100<br>EdwinZ-SV                                                                                                    | V-01                                        |                                                                         |           |           |           | Help   Log out |
|-----|----------------------------------------------------------------------------------------------------|---------------------------------------------|-------------------------------------------------------------------------|-----------|-----------|-----------|----------------|
|     | Dashboard<br>Alerts                                                                                                    | Cleaner Sche                                | dule                                                                    | Schedul   | e Cleaner |           | Edit Schedule  |
|     | Events<br>Health<br>Usage<br>Statistics: Container                                                                                                    | System time zone: US<br>Note: When no sched | WPacific, Fri Jul 5 05:00:41 2013<br>ule is set, the cleaner will run a | s needed. |           |           |                |
|     | Statistics: Replication                                                                                                    | Day                                         | Start Time                                                              |           |           | Stop Time |                |
| - " | Containers                                                                                                    | Sun                                         |                                                                         |           |           |           |                |
|     | Replication                                                                                                    | Mon                                         | -                                                                       |           |           | -         |                |
|     | Compression Level                                                                                                    | Tue                                         |                                                                         |           |           |           |                |
|     | Clients                                                                                                    | Wed                                         |                                                                         |           |           |           |                |
| -   | Schedules                                                                                                    | Thu                                         | -                                                                       |           |           | -         |                |
|     | Replication Schedule                                                                                                    | Fri                                         |                                                                         |           |           | -         |                |
|     | Cleaner Schedule                                                                                                    | Sat                                         |                                                                         |           |           | -         |                |
|     | System Configuration<br>Networking<br>Active Directory<br>Local Workgroup Users<br>Email Alerts<br>Admin Contact Info<br>Password<br>Email Relay Host<br>Date and Time<br>Support<br>Diagnostics<br>Software Upgrade<br>License |                                             |                                                                         |           |           |           |                |
| Сор | yright© 2011 - 2013 Dell Inc. /                                                                                                    | All rights reserved.                        |                                                                         |           |           |           |                |

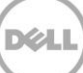

# Überwachen der Deduplizierung, Komprimierung und Leistung

Nachdem Sicherungs-Jobs abgeschlossen sind, verfolgt das DR Series-System die Kapazität, Speicherplatzeinsparungen und den Datendurchsatz auf der Instrumententafel des DR Series-Systems. Diese Informationen sind für das Verständnis der Vorteile des DR Series-Systems hilfreich.

**HINWEIS**: Deduplizierungsverhältnisse steigen im Laufe der Zeit an; es ist nicht ungewöhnlich, dass eine 2- bis 4fache Verringerung (Gesamteinsparungen von 25 bis 50%) gegenüber der ersten Sicherung beobachtet wird. Wenn zusätzliche vollständige Sicherungs-Jobs abgeschlossen werden, erhöht sich das Verhältnis. Sicherungs-Jobs mit einer Aufbewahrungszeit von 12 Wochen weisen durchschnittlich ein 15faches Verhältnis auf.

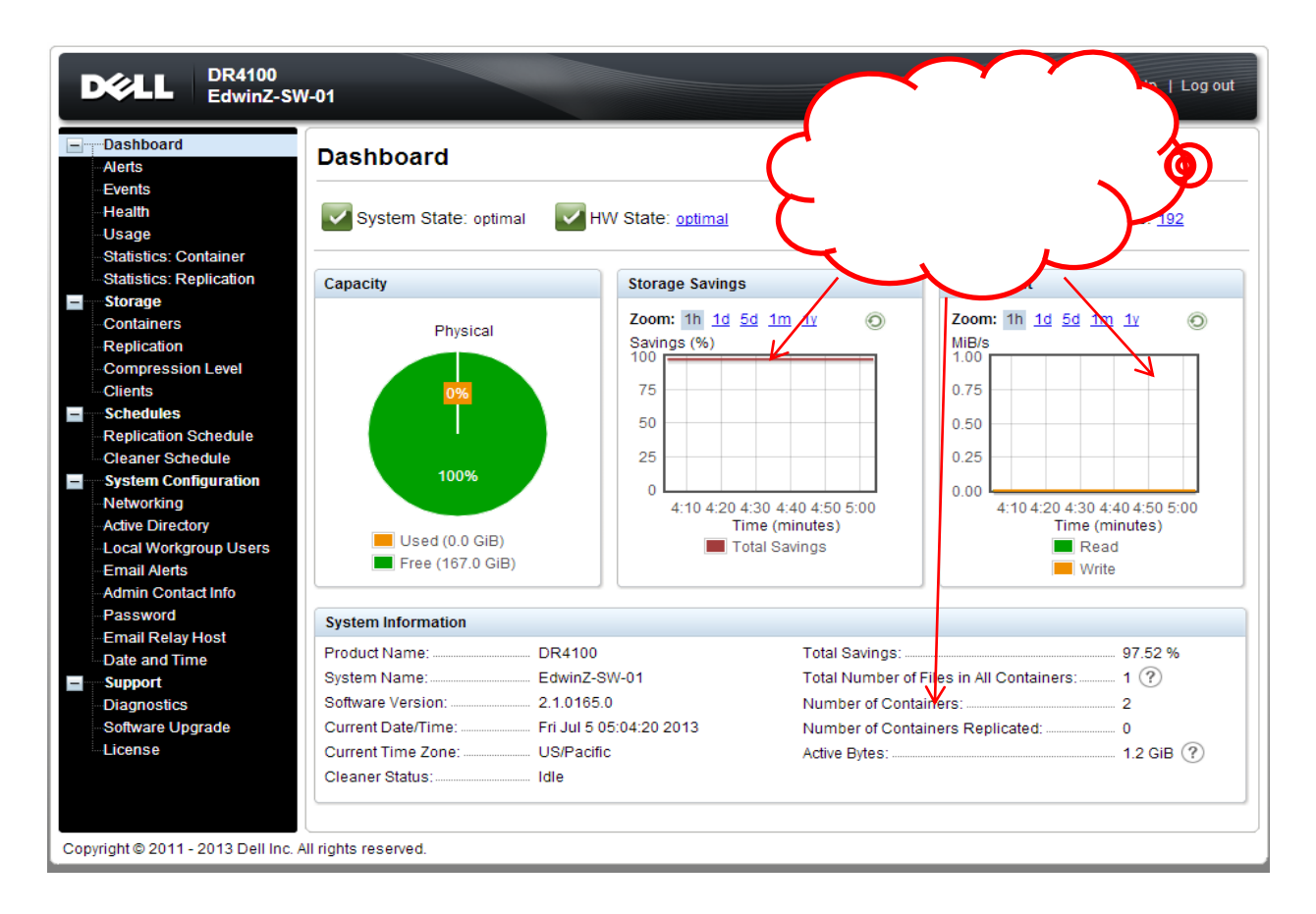

5

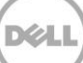